## Ⅳ. 商品の取扱い状況を確認する

ここからは、選択した複数の棚割モデルの商品の取扱い数、構成などをまとめて確認できる帳票や、陳列商品の取扱い状況を棚割モ デル別、店舗別に確認できる帳票、追加や変更になった商品を一覧で確認できる帳票を作成します。

## ■棚割モデル集計表

| 1 9 C H             | ) =       |      |                    | 棚POWER |                         |
|---------------------|-----------|------|--------------------|--------|-------------------------|
| 相害財衆作               | 帳票作成      | マスター | メンテナンス             | データ移行  | 🚯 ログ情報 📑 ウィンドウ 🛛 🧐 ヘルブ・ |
| 日本<br>一括出力<br>(追加変更 | )<br>被合出力 | 集計帳票 | <b>月</b><br>詳細設定 - |        |                         |
| 椰割帳票                | J         | 集計帳票 | 詳細設定               |        |                         |
|                     |           |      |                    |        |                         |

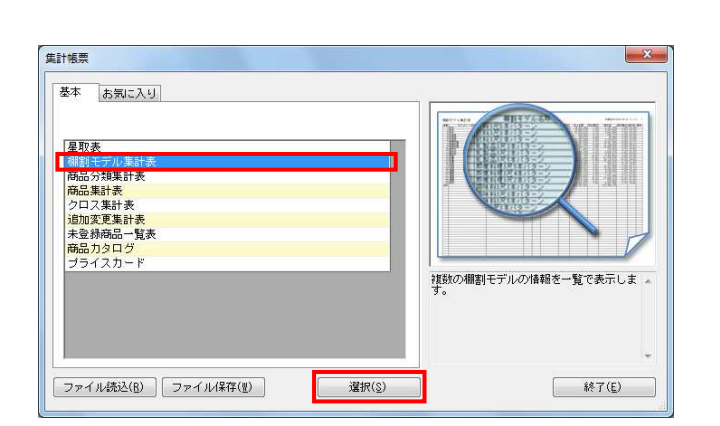

| 割モデル集計表<br>(棚割モデル)情報<br>(棚割モデル)情報を選択します                                                                                                    |                                |                                                     | (書)王言                                                                     | デル選択(日) 0                                                     |
|----------------------------------------------------------------------------------------------------|--------------------------------|-----------------------------------------------------|---------------------------------------------------------------------------|---------------------------------------------------------------|
| 出力項目<br>違れ可能項目<br>全て<br>注番<br>ブリー(フトド)(フトド)<br>ガテテゴリー(名称)(名称)<br>権助手テルス称<br>作成目行<br>構動モデルル種別<br>展開時期<br>構動モデルル種別                               | ▼<br>■<br>通加<br>挿入<br>全て<br>割加 | 出力項目(基本)<br>達重<br>欄割モデル名称                           |                                                                           |                                                               |
| ン変化した。<br>定義はなかから<br>広都になった。<br>たままたなから<br>たちがりためが<br>になった。<br>たままたであった。<br>たち、<br>たち、<br>たち、<br>たち、<br>たち、<br>たち、<br>たち、<br>たち、<br>たち、<br>たち、 |                                |                                                     | 詳細設定(I)<br>分析語                                                            | (単)動設定(U)<br>数定(D)                                            |
| メインタイトル<br>欄割モデル集計表<br>出力先<br>③ ブリンター ② Excel(s<br>③ POF ② Excel(s                                                                             | (ls)<br>(lsx)                  | ブタイトル F<br>古田会観賞出基準<br>明風出力順<br>全観単位<br>ベージ<br>作奏日付 | <ul> <li>設定保存(あ<br/>フォント設定(E)</li> <li>ブレビュー(Y)</li> <li>実行(S)</li> </ul> | 気に入り)( <u>à</u> )<br>ページ設定( <u>g</u> )<br>ブリンター設定(P)<br>終了(E) |

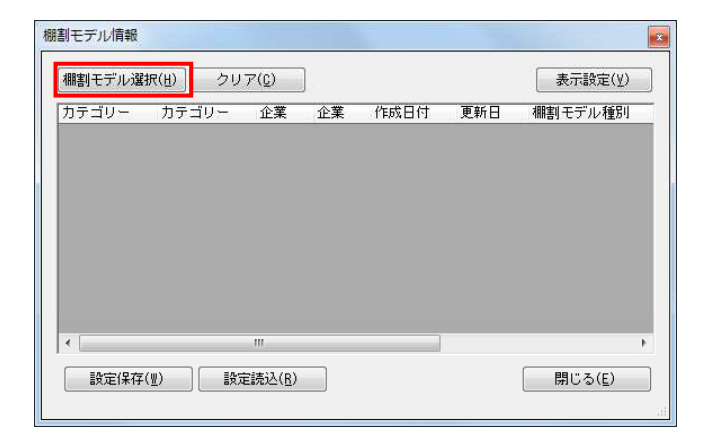

- 開いている棚割モデルがあれば、すべて閉じます。
   [帳票作成] タブ-[集計帳票] をクリックします。
- 集計帳票ウィンドウが表示されます。
   [基本]タブー覧より「棚割モデル集計表」をクリックして 選択し、[選択]をクリックします。

参考 帳票名をダブルクリックしても設定画面を表示させることが できます。

確認をしたい棚割モデルを選択します。
 [棚割モデル選択]をクリックします。

棚割モデル情報画面が表示されます。
 [棚割モデル選択]をクリックします。

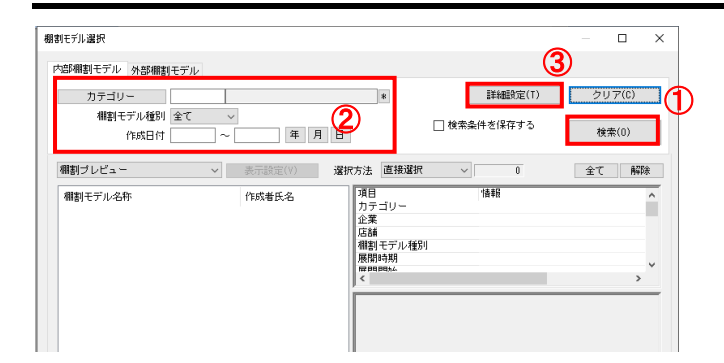

o x

| 開 | く相 | 뾞 | ŧ | ŦĴ | 调 | 択 |
|---|----|---|---|----|---|---|
|   |    |   | ~ |    |   |   |

| 717 - 0 -                                                                                         | 0000000002 飲果                        | 4                                                     | *                                                                                                    | 詳細設定(                                                                 | T) クリア(C) |
|---------------------------------------------------------------------------------------------------|--------------------------------------|-------------------------------------------------------|----------------------------------------------------------------------------------------------------|-----------------------------------------------------------------------|-----------|
| 棚割モデル種別<br>作成日付                                                                                   | 全て ~<br>~ [                          | 年月                                                    | Β                                                                                                    | 🗌 検索条件を保存する                                                           | 5 検索(0)   |
| 開割ブレビュー                                                                                           | ~                                    | 表示說定(V)                                               | 選択方法 直接選択                                                                                                    | R ~ 4                                                                 |           |
| <i>棚到王子ル之称</i><br>「鉄地RP4は、16 〜 200<br>(鉄料4尺4年) (3 〜 200<br>(鉄料4尺4年) (3 〜 200<br>(鉄料4尺7年) (3 〜 200 | 25卷夏 ]<br>25秋交 ]<br>25春夏 ]<br>26春夏 ] | 作成者氏名<br>サイパーリンクス<br>サイパーリンクス<br>サイパーリンクス<br>サイパーリンクス | カテラリー<br>企業<br>体験<br>期到モデル機<br>留時時期<br>留時時期<br>2004月<br>2004月<br>2004<br>2004 | 16 FM<br>000000000<br>5/1 実地<br>1 1 1 1 1 1 1 1 1 1 1 1 1 1 1 1 1 1 1 |           |
| <                                                                                                 |                                      |                                                       |                                                                                                    |                                                                       |           |

# ・ 応用編 POWER<sup>®</sup>操作テキスト ー括編集<u>・</u>応用編

- 5. [検索]をクリックして棚割モデル一覧を表示します。 この時、[カテゴリー]や[作成日時]を選択して呼出す棚 割モデルを絞り込むことができます。 棚割モデル名称や共通商品コードなどで検索する場合は[詳 細設定]より選択、検索できます。
- 表示された棚割モデルの一覧より、対象の棚割モデルを選択します。
   「選択方法」が「直接選択」時はキーボードのCtrlキーを押下しながら、棚割モデルをクリックします。
   「チェック選択」時は、画面左のチェックボックスを有効にして選択します。
- [選択]をクリックします。
   更に棚割モデルを追加したい時は、再度[棚割モデル選択]
   をクリックして、棚割モデル選択画面より棚割モデルを選択します。

選択した棚割モデルを解除する時は[クリア]をクリックしてから、新たに棚割モデルを選択します。

「棚割モデル情報」画面は横にずらしておくか、非表示にしたい場合は[閉じる]で閉じてください。

確認したい内容を「出力項目(基本)」に設定します。
 左側「選択可能項目」内の確認したい項目をダブルクリックして、出力項目内に設定します。また、「出力項目(基本)」内に不要な項目があった場合は、項目名をダブルクリックして削除します。

#### 参考

キーボードのShiftキー、Ctrlキーを押しながら項目をクリ ックすると範囲選択、複数選択できます。選択後[追加] をクリックして出力項目内に設定します。

| 力道日                                                                                                    |                                        |                                      |                         |      |
|----------------------------------------------------------------------------------------------------|----------------------------------------|--------------------------------------|-------------------------|------|
| 銘択可能項目<br>金で<br>力テゴリー(こやい)(こやい)<br>カテゴリー(え称)(えやい)<br>相割モデル名称<br>作成目付<br>観到モデル通知<br>展開時時期<br>展開時期<br>民間時期<br>アシア(小い)<br>こ庭(しい) | ▼<br>▲<br>道加<br>挿入<br>全て<br>前以後<br>クリア | 出力項目(基本)<br>達書王子ル名称<br>行行對許<br>代替許構成 |                         |      |
| 企業(名称)<br>合議(名称)<br>分析明問<br>1+語款<br>件部編集成<br>作編編<br>7代版<br>7代版<br>7代版<br>メインタイトル                                              | -<br>F) #7                             | <u>т</u> і<br>З1 Гл.                 | 詳細設定(D) 共通設定<br>分析設定(E) | (IJ) |
| 御創モデル集計表                                                                                                    |                                        | 在庫金額算出基準                             |                         |      |

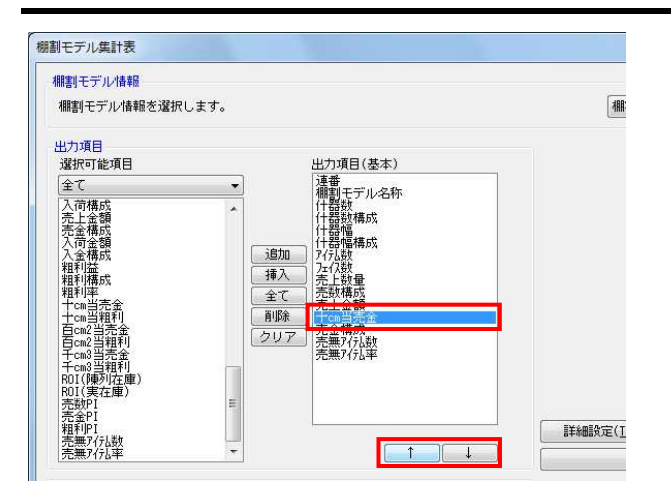

| レビ | <b>-</b> |     |    |     |     |      |      |   |                 |    |    |    |      |                 |     |     |                |      |       |       |     |                |                      |                |      | l           | -              | - 2 |
|----|----------|-----|----|-----|-----|------|------|---|-----------------|----|----|----|------|-----------------|-----|-----|----------------|------|-------|-------|-----|----------------|----------------------|----------------|------|-------------|----------------|-----|
| 31 | 🗐 1      | 8   | ~  | 1   | 1   | Θ    | 100% |   | •               | 0  | 0  | ~  | -9   | 1               | 1   | 1 ( | 0 0            |      | クリ    | ノッブボ  | - 1 | °(BMP)         | ][クリ                 | ッブボード(         | EHF) |             |                |     |
| 棚割 | I.F.     | デル  | 1  | (it | 表   |      |      |   |                 |    |    |    |      |                 |     |     |                |      |       |       |     |                |                      |                |      |             |                |     |
| 速番 |          | 8   | 棚吉 | (Ŧ; | デル  | 名利   | Č.   |   | <del>(†</del> ‡ | 器数 | 什名 | 數  | 青成   | <del>(†</del> ; | 648 | #\$ | \$ <b>4</b> 菌相 | 制成   | 71748 | 71128 | R   | 売上             | 数量<br>金額             | 売数構成<br>売金構成   | + an | 当売金         | 売無7行」<br>売無7行」 | 数字  |
| 1  | 飲料       | 4R4 | 本/ | (9- | ->: | 2013 | 春夏   |   |                 | 4  |    | 28 | 57   | 4               | 800 |     | 29             | . 57 | 68    | 254   | F¥  | 18,<br>2, 162, | 489,563<br>034,14    | 53.69<br>52.56 | ¥11  | , 587, 705  | 1.             | 47  |
| 2  | 飲料       | 4尺4 | 木/ | (9- | ->  | 春夏   | 2    |   |                 | 4  |    | 28 | 57   | 4.              | 800 |     | 29             | . 57 | 59    | 252   | F   | ¥6,            | 54,808<br>493,088    | 0. 16<br>0. 16 |      | ¥35, 160    | 1              | 69  |
| 3  | 飲料       | 3尺2 | 本/ | (9- | ->  | 春夏   | 8    |   |                 | 2  |    | 14 | . 29 | 1,              | 835 |     | 11             | . 30 | 50    | 130   | F   | ¥45,           | 240,999<br>165,30    | 0. 70<br>1. 10 |      | ¥503, 739   | 94.            | 4   |
| 4  | 飲料       | 3尺4 | 本/ | (9- | ->  | 秋街   | 5    |   |                 | 4  |    | 28 | 57   | 4.              | 800 |     | 29             | . 57 | 57    | 254   | F¥  | 15.<br>1, 899. | 649.104<br>472.47    | 45.45<br>46.18 | ¥10  | 0, 197, 414 | 5.             | 2   |
| 11 |          |     |    |     |     |      |      |   |                 | 14 |    |    |      | 16.             | 235 |     |                |      | 234   | 890   | F¥  | 34.<br>4, 113, | 434, 473<br>165, 019 |                | ¥6   | 6, 355, 519 | 22             | 52  |
| _  |          |     |    |     |     |      |      |   |                 |    |    |    |      |                 |     |     |                | _    |       | -     |     |                |                      | -              |      |             |                |     |
|    |          |     |    |     |     |      |      |   |                 |    |    |    |      |                 |     |     |                |      |       |       |     |                |                      |                |      |             |                |     |
| _  |          |     |    |     |     |      |      |   |                 |    |    |    |      |                 | _   |     |                | _    |       | -     | +   |                |                      |                |      |             |                |     |
| _  |          |     |    |     |     |      |      |   | +               |    | -  |    |      |                 | -   |     |                | _    |       | -     | +   |                |                      | -              |      |             |                |     |
|    |          | _   | _  | _   | _   | _    | _    | _ |                 | _  |    | _  | _    |                 |     |     | _              |      |       |       | 1   |                |                      |                |      |             |                |     |

| 出力項目<br>強好で加速項目<br>全て<br>十四構成<br>日の2<br>月の2<br>月の2<br>月の2<br>月の2<br>月の2<br>月の2<br>月の2<br>月                                                                                                    | 開制モデル情報を選択しま                                                                                                    | す。         | 【棚割モラ                     | デル違択(日) 4                              |
|----------------------------------------------------------------------------------------------------|----------------------------------------------------------------------------------------------------|------------|---------------------------|----------------------------------------|
|                                                                                                    | 出力項目<br>避視可能項目                                                                                                    | 山力項目(基本)   |                           |                                        |
|                                                                                                    | <u>金で</u>                                                                                                    |            |                           |                                        |
| 推得構成<br>推得<br>中で<br>中で<br>中で<br>中で<br>中で<br>中で<br>中で<br>中で<br>中で<br>中で                                                                                                    | 十000構成<br>日0002 構成<br>日0002 構成<br>日0002 構成<br>中5008 新聞<br>一5008 新聞<br>一5008 新聞 |            |                           |                                        |
| メインタイトル     F     #計モデル集計表     サブダイトル     T     市産全質度出基準     町線出ア加     ボー     ボー     ボ | 粗利構成<br>粗利率<br>十cm当売金                                                                                                    |            | []]<br>[]]<br>[]]<br>[]]  | →通設定( <u>U</u> )                       |
| メインタイトル F<br>御訳モデル集計表 日報会算[125年<br>日期総工力]<br>出力先 F (存在)<br>ローク第一位<br>の一のレント クロール(ト)<br>クロール(ト)<br>ローク第一位<br>クォント設定(F)<br>マージ<br>クォント設定(F)<br>マージ<br>クォント設定(F)<br>マージ                                                                                                    | 十cn当粗利<br>百cn2当売金<br>百cn2当粗利<br>千cn3当売余                                                                                                    | • <b>T</b> | 25468                     |                                        |
| (明細出力)前<br>(明細出力)前<br>(雪賀市位<br>(四方):<br>(四方):                                                                                                    | 十cn当粗利<br>百cm2当売全<br>百cm2当耙利<br>千cm8当売金                                                                                                    | • <u> </u> | 分析調                       | KOE(U)                                 |
| 出力先 フォント設定(E) ページ フォント設定(E) ページ                                                                                                    | +cn当担利       百cn2当党会       5cn2当規利       +cn3当売金       メインタイトル       御知日モデル集計表                                                                                                    |            | 分析目                       | soev <u>e</u> r                        |
|                                                                                                    | 100当相利<br>E002当元会<br>E002当元会<br>E002当元会<br>メインタイトル<br>補割モデル集計表                                                                                                    |            | 分析計<br>設定保存(お             | SUE(E)<br>気に入り)( <u>A</u> )            |
| PDF      Excel(xis)     JUE_=-(Y)     JUDy                                                                                                    | 1つの当売会       50n2当売会       50n2当売会       50n3当売会       メインタイトル       欄割モデル集計表       出力先                                                                                                    |            | 分析<br>設定保存(お<br>フォント設定(E) | 気に入り)( <u>A</u> )<br>ページ設定( <u>G</u> ) |

- 開POWER<sup>®</sup> 操作テキスト 一括編集・応用編
- 出力項目の順番を変更するには、順番を変更したい項目をク リックした後、[↑]で上に移動、[↓]で下に移動しま す。
- 10. 設定が完了したら、 [プレビュー] で確認します。

 棚割モデル単位で比較することで、同じ尺数、本数でもどん な違いがあるか、売上情報を登録している場合は、どの棚割 モデルの売上貢献度が高いかなどを確認できます。

12. 「出力先」より出力したい形式を選択します。 「実行」をクリックして出力します。

> Excel, PDFを選択した場合は、「名前を付けて保存」画面が 表示されるため、任意の場所を選択しファイル名を付けて保 存を実行してください。

## ■星取表

どの商品がどの棚割モデルに陳列されているか、どの店舗(または企業)で取り扱われているかといった商品の取扱い状況を星取形 式で確認できる「星取表」を作成できます。

選択した複数の棚割モデル別に取扱い商品の確認、または選択した棚割モデルに割り付いている店舗別に取扱い商品の確認が可能です。

更にどの店舗にどの棚割モデルが採用されていて、取扱い商品は何かまで確認することもできます。

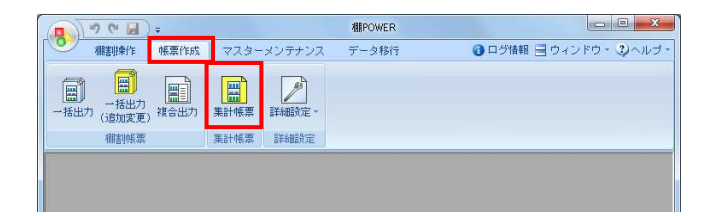

| 商品力タログ<br>ブライスカード<br>各店別の商品採用情報を一覧表示します | <u>呈取表</u><br><del>備創てデル集計表</del><br>商品分類集計表<br>商品集計表<br>クロス集計表<br>道加変更集計表<br>未受務商品一覧表 |                  | R.  |
|-----------------------------------------|----------------------------------------------------------------------------------------|------------------|-----|
|                                         | 商品力タログ<br>プライスカード                                                                      | 各店別の商品採用情報を一覧表示し | ます。 |

| 開割モデル情報                   |             |                            |                    |                |
|---------------------------|-------------|----------------------------|--------------------|----------------|
| 棚割モデル情報を選択します。            |             |                            | 棚割モ                | デル選択(日) 0      |
| 出力項目                      |             |                            |                    |                |
| 選択可能項目                    |             | 出力項目(基本)                   | _                  |                |
| 全て                        | •           | 連番<br>共通商品3-ト <sup>®</sup> |                    |                |
| 連番<br>商品画像                | *           | 商品名                        |                    |                |
| Λ°-コード<br>Λ°-コード(P)       |             |                            |                    |                |
| 共通商品コート、<br>プライベートコート     | = <u>追加</u> |                            | 基準商品情報             |                |
| 商品名<br>商品力ナ名              |             |                            |                    |                |
| 短縮品名<br>規格名               | 前期余         |                            | (基本情報)             | ÷              |
| 現格刀ナ名<br>標準価格             | クリア         |                            | 出力基準               |                |
| 完価<br>原価                  |             |                            | 棚割モデル情報            |                |
| 商品サイス<br>幅<br>高さ          |             |                            | 🔄 一覧表示(店舗          | )              |
| 奥行<br>発売開始日<br>発売中止日      |             |                            | 】 詳細設定( <u>I</u> ) | 」 共通設定(Ⅲ)      |
| <i>黎先</i> 这分 <sup>日</sup> | *           | [][_↓                      | 分析                 | 設定( <u>B</u> ) |
| メインタイトル                   | E t         | 97 FN [                    | F                  |                |
| 星取表                       |             | 明細出力順                      |                    |                |
|                           | S           | ページ<br>作表日付                | 設定保存(お             | 気に入り)(点)       |
| 出力先                       |             |                            | フォント設定(E)          | ページ設定(6)       |
|                           | 157         |                            | -11 -2 . /0)       | -102.A. 10-2/0 |

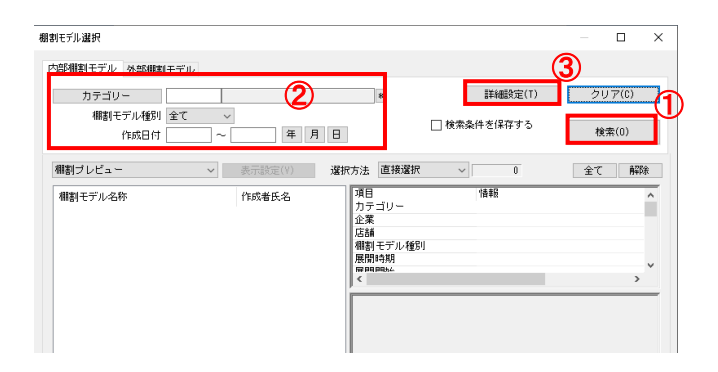

- 表示している棚割モデルがあれば、すべて閉じます。
   [帳票作成] タブ-[集計帳票]をクリックします。
- 集計帳票ウィンドウが表示されます。
   [基本]タブー覧より「星取表」をクリックして選択し、
   [選択]をクリックします。

| 参考 |帳票名をダブルクリックしても設定画面を表示させることが | できます。

- 3. 取扱い状況を確認したい棚割モデルを選択します。 [棚割モデル選択]をクリックします。
- 棚割モデル情報画面が表示されます。
   【棚割モデル選択】をクリックします。

5. [検索](①)をクリックして棚割モデル一覧を表示します。 この時、[カテゴリー]や[作成日時](②)を選択して呼出 す棚割モデルを絞り込むことができます。 棚割モデル名称や共通商品コードなどで検索する場合は[詳 細設定](③)より選択、検索できます。

| カテゴリー     ●     詳細誌安定(1)     クリア(2)       潮勘モデル後期     金で     年月日     ●     様株念体を信容する     様本(0)       棚型フレビュー     ●     ●     ●     ●     様本念体を信容する     様本(0)       棚型フレビュー     ●     ●     ●     ●     ●     ●     ●     ●     ●     ●     ●     ●     ●     ●     ●     ●     ●     ●     ●     ●     ●     ●     ●     ●     ●     ●     ●     ●     ●     ●     ●     ●     ●     ●     ●     ●     ●     ●     ●     ●     ●     ●     ●     ●     ●     ●     ●     ●     ●     ●     ●     ●     ●     ●     ●     ●     ●     ●     ●     ●     ●     ●     ●     ●     ●     ●     ●     ●     ●     ●     ●     ●     ●     ●     ●     ●     ●     ●     ●     ●     ●     ●     ●     ●     ●     ●     ●     ●     ●     ●     ●     ●     ●     ●     ●     ●     ●     ●     ●     ●     ●     ●     ●     ●     ●     ●     ●     ●     ●     ●     ●                                                                                                    |                                                                      | 外部相割七                                                                            | ロル                                |                                                                                                    |                                                                                                    |                                     |                                                              |                                                                                                    |                                  |
|----------------------------------------------------------------------------------------------------|----------------------------------------------------------------------|----------------------------------------------------------------------------------|-----------------------------------|----------------------------------------------------------------------------------------------------|----------------------------------------------------------------------------------------------------|-------------------------------------|--------------------------------------------------------------|----------------------------------------------------------------------------------------------------|----------------------------------|
|                                                                                                    | カテゴリ                                                                 | - 1                                                                              | -                                 |                                                                                                    | *                                                                                                    |                                     | 詳細設定(T)                                                      | クリア(                                                                                                  | (C)                              |
| 中国日     ・     年月日     ・     ・     ●       #購丁レビュー     ※回方法(2)     ※回方法(2)     ※回方法(2)     ※       #購丁レビュー     ※回方法(2)     ※回方法(2)     ※回方法(2)     ※       #購丁丁レ名布     「飲香氏名     「「飲香氏名     「       「レルスフアスなお(2)     20200年夏     「     ※       「レルスフアスなお(2)     20200年夏     「     ※       「レルスフアスなお(2)     20200年夏     「     ※       「レルスフアスなお(2)     20200年夏     ※     ※       「レルスフアスなお(2)     20200年夏     ※     ※       「レルスフアスなお(2)     20200年夏     ※     ※       「レルスフアスなお(2)     20200年夏     ※     ※       「レルスフアスなお(2)     20200年夏     ※     ※       「レルスフアスなお(2)     20200年夏     ※     ※       「レルスフアスなお(2)     20200年夏     ※     ※       「レルスフアスなお(2)     20200年夏     ※     ※       「レルスフアスなお(2)     20200年夏     ※     ※       「レルスフアスない 2)     2)     ※     ※       「レスファンない 2)     2)     ※     ※       「レススアスない 2)     2)     ※     ※       「酸ない 2)     ※     ※     ※       「アンスのない 2)     ※     ※     ※       「酸ない 2)     ※                                                                                                    | 相割モ                                                                  | デル種別 全                                                                           | τ ~                               |                                                                                                    |                                                                                                    | 口检查条件                               | 5/979-±-2                                                    |                                                                                                    |                                  |
| 職野フレビュー     「「「「「「「「「「「「「「」」」」」     「「「「「」」」」     「「「「」」」」     「「「」」」」     「「「」」」」     「「「」」」」     「「「」」」」     「「「」」」」     「「「」」」」     「「「」」」」     「「「」」」」     「「「」」」」     「「「」」」」     「「「」」」」     「「「」」」」     「「「」」」」     「「「」」」」     「「「」」」」     「「「」」」」     「「「」」」」     「「「」」」」     「「「」」」」     「「「」」」」     「「「」」」」     「「「」」」」     「「「」」」     「「「」」」」     「「「」」」」     「「「」」」」     「「「」」」」     「「「」」」」     「「「」」」」     「「「」」」」     「「「」」」」     「「「」」」」     「「「」」」」     「「「」」」」     「「「」」」」     「「「」」」」     「「「」」」」     「「「」」」」     「「「」」」     「「」」」     「「」」」     「「」」」     「「」」」」     「「「」」」」     「「「」」」」     「「「」」」」     「「」     「」」」     「」」     「」」     「」」     「」」     「」」     「」     「」」     「」」     「」     「」」     「」     「」」     「」     「」     「」」     「」     「」     「」     「」     「」     「」     「」     「」     「」     「」     「」     「」     「」      「」      「」      「」      「」      「」      「」      「」      「」      「」      「」      「」      「」      「」      「」      「」      「」      「」      「」      「」      「」      「」      「」      「」      「」      「」      「」      「」      「」      「」      「」      「」      「」      「」      「」      「」      「」      「」      「」      「」      「」      「」      「」      「」      「」      「」      「」      「」      「」      「」      「」      「」      「」      「」      「」      「」      「」      「」      「」      「」      「」      「」      「」      「」      「」      「」      「」      「」      「」      「」      「」      「」      「」      「」      「」      「」      「」      「」      「」      「」      「」      「」      「」      「」      「」      「」      「」      「」      「」      「」      「」      「」      「」      「」      「」      「」      「」      「」      「」      「」      「」      「」      「」      「」      「」      「」      「」      「」      「」      「」      「」      「」      「」      「」      「」      「」      「」      「」      「」      「」      「」      「」      「」      「」      「」      「」      「」      「」      「」      「」      「」      「」      「」      「」      「」      「」      「」      「」      「」      「」      「」      「」      「」      「」      「」      「」      「」      「」      「      「」      「」      「」      「」                                                                                                    |                                                                      | 作成日付 🗌                                                                           | ~                                 | 年 月                                                                                                    | Β                                                                                                    |                                     | 21#19.9                                                      | 検索(0                                                                                                  | ))                               |
|                                                                                                    | 棚割ブレビュー                                                              |                                                                                  | ~                                 | 表示設定(V)                                                                                                    | 選択方法 直接選                                                                                                    | 訳 ~                                 | ſ                                                            |                                                                                                    |                                  |
| ロールスフィアストボッターン2020年夏<br>にハスフィアストボッターン2020年夏<br>にハスフィアストボッターン2020年夏<br>にハスフィアストボッターン2020年夏<br>にハスフィアストボッターン2020年夏<br>にハスフィアストボッターン2020年夏<br>にハスフィアストボッターン2020年夏<br>にハスフィアストボッターン2020年夏<br>にハスフィアストボッターン2020年夏<br>にハスフィアストボッターン2020年夏<br>にハスフィアストボッターン2020年夏<br>にハスフィアストボッターン2020年夏<br>にハスフィアストボッターン2020年夏<br>にハスフィアストボッターン2020年夏<br>にハスフィアストボッターン2020年夏<br>にかえフィアストボッターン2020年夏<br>にかえフィアストボッターン2020年夏<br>にかえフィアストボッターン2020年夏<br>にかえフィアストボッターン2020年夏<br>にかえフィアストボッターン2020年夏<br>にかえフィアストボッターン2020年夏<br>にかえフィアストボッターン2020年夏<br>にかえフィアストボッターン2020年夏<br>にかえフィアストボッターン2020年夏<br>にかえフィアストボッターン2020年夏<br>にかえフィアストボッターン2020年夏<br>「ロールスージン2020年夏<br>「ロールスージン2020年夏.                                                                                                    | 棚割モデル名                                                               | ት                                                                                |                                   | 作成者氏名                                                                                                    | ∧ 項目<br>+=======                                                                                                    | 情                                   | 報                                                            |                                                                                                    |                                  |
| C→L2 773/Ck 1/3 → 2018 %     C→L2 773/Ck 1/3 → 2018 %     C→L2 774/Ck 1/3 → 2018 %     C→L2 774/Ck 1/3 → 2018 %     C→L2 74/Ck 1/3 → 2018 %     C→L2 74/Ck 1/3 → 2018 %                                                                                                    | [ヘルスケア3]                                                             | マータバ本パターン                                                                        | 2020春夏                            |                                                                                                    | カテコリー                                                                                                    |                                     | -                                                            |                                                                                                    | -                                |
| CDL27 / 20/24 / 3 - 2/20 時年…     CDL27 / 20/24 / 3 - 2/20 時年…     CDL27 / 20/24 / 3 - 2/20 時年…     CDL27 / 20/24 / 3 - 2/20 時代…     CDL27 / 20/24 / 3 - 2/20 / 4 / 2 - 2/20 / 4 / 2 - 2/20 / 2 / 2 / 2 / 2 / 2 / 2 / 2 / 2 /                                                                                                    | [ヘルスケア3]                                                             | マ2本パターン                                                                          | 2019秋冬                            |                                                                                                    | 店舗                                                                                                    |                                     |                                                              |                                                                                                    |                                  |
| 10000000000000000000000000                                                                                                    | [ヘルスクア3]                                                             | マンタハターン                                                                          | 2020林夏                            |                                                                                                    | 棚割モデル租                                                                                                    | 飼 実                                 | 施                                                            |                                                                                                    |                                  |
| Image: Construction of the second second                                                                                                    | [ヘルスケア4]                                                             | マ1本パターン                                                                          | 2013秋冬                            |                                                                                                    | 展開時期                                                                                                    |                                     |                                                              |                                                                                                    |                                  |
| C-W-27 74R(#x/g >> 2018)状を         C-W-27 74R(#x/g >> 2018)大を         C-W-27 74R(#x/g >> 2018)大を         C-W-27 74R(#x/g >> 2018)大を         C-W-27 74R(#x/g >> 2018)大を         C-W-27 74R(#x/g >> 2018)大を         C-W-27 74R(#x/g >> 2018)大         C-W-27 74R(#x/g >> 2018)大         C-W-27 74R(#x/g >> 2018)大         C-W-27 74R(#x/g >> 2018)大         C-W-27 74R(#x/g >> 2018)大         DEXTAPLEX 10> - 2018)大         DEXTAPLEX 10> - 2018)         DEXTAPLEX 10> - 2018)         DEXTAPLEX 10> - 2018)         DEXTAPLEX 10> - 2018)         DEXTAPLEX 10> - 2018)         DEXTAPLEX 10> - 2018)         DEXTAPLEX 10> - 2018)         DEXTAPLEX 10> - 2018)         DEXTAPLEX 10> - 2018)         DEXTAPLEX 10> - 2018)         TEXTAPLEX 10> - 2018)         DEXTAPLEX 10> - 2018)         BETF/Life         BETF/Life         BETF/Life         BETF/Life         BETF/Life         BETF/Life         BETF/Life         BETF/Life         BETF/Life         BETF/Life         BETF/Life         BETF/Life         BETF/Life         BETF/Life                                                                                                    | [ヘルスケア4]                                                             | マータバ本バターン                                                                        | 2013秋冬                            |                                                                                                    | <                                                                                                    |                                     |                                                              |                                                                                                    | >                                |
| [へルスクマス保はパターン2015株5<br>(ヘルスクマス保はパターン2015株5<br>(ヘルスフマス保はパターン2015年夏)<br>[広田県人はタン・2015年夏]<br>[広田県人はタン・2015年夏]<br>[広田県人はタン・2015年夏]<br>[広田県人はタン・2015年夏]<br>[広田県人はタン・2015年夏]<br>[広田県人はタン・2015年夏]<br>[広田県人はタン・2015年夏]<br>[広田県人はタン・2015年夏]<br>[広田県人はタン・2015年夏]<br>[広田県人はタン・2015年夏]<br>[広田県人はタン・2015年夏]<br>[広田県人はタン・2015年夏]<br>[広田県人はタン・2015年夏]<br>[正田県人はタン・2015年夏]<br>[正田県人はタン・2015年夏]<br>[正田県人はタン・2015年夏]<br>[正田県人はタン・2015年夏]<br>[正田県人はタン・2015年夏]<br>[正田県人はタン・2015年夏]<br>[正田県人はタン・2015年夏]<br>[正田県人はタン・2015年夏]<br>[正田県人はタン・2015年夏]<br>[正田県人はタン・2015年夏]<br>[正田県人はタン・2015年夏]<br>[正田県長田県<br>[正田県人はタン・2015年夏]<br>[正田県人はタン・2015年夏]<br>[正田県長田人はタン・2015年夏]<br>[正田県日<br>[正田県長田人はタン・2015年夏]<br>[正田県長田人はタン・2015年夏]<br>[正田県人はタン・2015年夏]<br>[正田県日<br>[正田県日]<br>[正田県長田人はタン・2015年夏]<br>[正田県日]<br>[正田県日]<br>[正田県長田人はタン・2015年夏]<br>[正田県日]<br>[正田県日]<br>[王田県日]<br>[王田県日]<br>[王田県日]<br>[王田県日]<br>[王田県日]<br>[王田県日]<br>[王田県日]<br>[王田県日]<br>[王田県日]<br>[王田県日]<br>[王田県日] | [ヘルスケア4]                                                             | マ1本パターン                                                                          | 2013秋冬                            |                                                                                                    | Construction of the local division of the local division of the lo |                                     | and the second second second                                 |                                                                                                    | -                                |
| 「「」」、ノング、人と注いならったりに考え                                                                                                    | [ヘルスケア4]                                                             | マ1本パターン                                                                          | 2013秋冬                            |                                                                                                    | MAX - BEAMALTA                                                                                                    |                                     | TTT TTE T                                                    | 19 State UUU                                                                                          | -                                |
| III         (A)         (A) </td <td>[ヘルスケア4]</td> <td>マ8本バターン</td> <td>2012★秋</td> <td></td> <td>30-000000</td> <td></td> <td></td> <td></td> <td></td>                                                                                                    | [ヘルスケア4]                                                             | マ8本バターン                                                                          | 2012★秋                            |                                                                                                    | 30-000000                                                                                                    |                                     |                                                              |                                                                                                    |                                  |
| tritter (10 - 2/2015 編 1)     tritter (10 - 2/2015 編 1)     tritter (10 - 2/2015 (1)     tritter (10 - 2/2015 (1)     tritter (10 - 2/2015                                                                                                    | [ヘルスクア4]                                                             | て0年ハダーン<br>〒2末パターン                                                               | 2012市夏                            |                                                                                                    |                                                                                                    | File III                            | 11                                                           |                                                                                                    |                                  |
|                                                                                                    | [飲制8尺4本)]                                                            | ター*/2025道                                                                        | 頁 ]                               |                                                                                                    |                                                                                                    | MMM erecorder                       | MARCH TITLE                                                  | a a <b>chan a la</b> lett                                                                             | <b>4</b> 4                       |
| DTXRAR4が15-2018年ま<br>DTXRAR4が15-2018年ま<br>DTXRAR4014<br>DTXRAR4014<br>DTXRA                                                      | [飲料8尺4本)                                                             | ターン2025者                                                                         | 夏                                 |                                                                                                    | 66994                                                                                                    | Becaa                               | 1100 A. 11/2 M                                               | ALC: SOUTH                                                                                            |                                  |
| DXHAR4tb / 5 - 2013春夏 1     DXHAR4tb / 5 - 2013春夏 1     PPFULF2t+1(5 - 2013春夏 1     PPFULF2t+1(5 - 201346 1     PPFULF2t+1(5 - 201346 1     PPFULF2t+1(5 - 201346 1     PPFULF2t+1     PPFULF2t+1     PPFULF2t+1     PPFUL                                                                                                    | [飲料4尺4本)                                                             | ターン2012利                                                                         | 冬 ]                               |                                                                                                    | N-IN-I-I-I-                                                                                                    |                                     | 41 311 11                                                    |                                                                                                    | 20                               |
|                                                                                                    | [飲料4尺4本)                                                             | ターン2013者                                                                         | 頁 ]                               |                                                                                                    | 100.000                                                                                                    |                                     |                                                              | 111.2000                                                                                              |                                  |
| Image: Construction     Image: Construction       Image: Construction     Image: Construction       Im                                                                                                    | [飲料4尺4本)                                                             | ターン2013者                                                                         | 夏]                                |                                                                                                    |                                                                                                    | 2222222. EXQUELINA                  |                                                              |                                                                                                    |                                  |
| 間く(S)     読み取り専用で問く(R)     利助(D)     出力(P)     取消(E)       試料モデル情報を表示しています。     割モデル違数(H)     1     単価     単価     販売       割モデル違数(H)     1     単価     単価     シ     クリア(C)     表示設定(Y)       順番     更新日     棚割モデルを称     作成者氏名     ブ       1017/05/22     実施     果子3尺5本デモデータ     棚PONEF事業室     MI       3     017/05/72     実施     果子希見7本デモデータ     細門のNEF事業室     MI       3     017/05/72     実施     果子希見74本     プ     ジンクス     M2       5     017/05/17     実施     果子希売用間状冬2011     サイパーリンクス     M2                                                                                                    | 「第七年5LA 12 A 大 1 5<br>《                                              | (カニト)9095秒                                                                       | sk 1                              | ,                                                                                                    | · ++++                                                                                                    |                                     |                                                              |                                                                                                    | 60                               |
| 間(S)<br>(読み取り専用で間(K))<br>(説)<br>(説)<br>(説)<br>(説)<br>(説)<br>(説)<br>(説)<br>(                                                                                                    |                                                                      |                                                                                  |                                   |                                                                                                    |                                                                                                    |                                     |                                                              |                                                                                                    |                                  |
| 順番 更新日 欄割モデル種別 欄割モデル名称 作成者氏名 フ<br>1 017/05/22 実施 菓子3尺3本パターン 棚POWER事業室 M1<br>2 017/05/77 実施 菓子3尺5本デモデータ 棚POWER事業室 M1<br>3 017/05/22 実施 菓子3尺5本デモデータ 棚POWER事業室 M1<br>4 017/05/22 実施 菓子務会2011 ゴイバーリンクス M2<br>5 017/05/17 実施 菓子特売展開秋冬2011 サイバーリンクス M2                                                                                                    | 割モデル情報                                                               | 睱                                                                                |                                   |                                                                                                    |                                                                                                    |                                     |                                                              |                                                                                                    |                                  |
| 1017/05/22     実施     菓子3尺3本バターン     棚POWER事業室     MI       2017/05/17     実施     菓子3尺5本デモデータ     棚POWER事業室     MI       3017/05/22     実施     菓子19254デモデータ     畑POWER事業室     MI       4     017/05/22     実施     菓子192501     デイバーリンクス     M2       5     017/05/17     実施     菓子特売展開秋冬2011     サイバーリンクス     M2                                                                                                    | 割モデル情                                                                | 服<br>/選択(H)                                                                      |                                   | ↓ ][ 順番]                                                                                                    | 设定(S)                                                                                                    | クリア(C)                              |                                                              | 表示設定()                                                                                                | ()                               |
| 2 017/05/17 実施 菓子3尺5まデモデータ 棚POWER事業室 M1<br>3 017/05/22 実施 菓子秋交2011 選択解除 イバトーリンクス M2<br>4 017/05/22 実施 菓子春夏バター<br>5 017/05/17 実施 菓子特売展開秋冬2011 サイバーリンクス M2                                                                                                    | 割モデル情<br>(棚割モデル<br>「順番 D)                                            | 殿<br>-選択(H)<br>新日                                                                | ↑<br>棚割モデ                         | ↓ 順番<br>ル種別 棚割モ                                                                                                    | 设定(S)<br>デル名称                                                                                                    | クリア(C)                              | 作成者E                                                         | 表示設定(V<br>氏名                                                                                          | い<br>フ                           |
| 3 017/06/22 実施 東子秋冬2011 運択解除 イバテーリンクス M2<br>4 017/05/22 実施 菓子春夏パター<br>5 017/05/17 実施 菓子特売展開秋冬2011 サイパーリンクス M2                                                                                                    | 割モデル情報<br>棚割モデル<br>順番<br>1 0                                         | 殿<br>小選択(H)<br>新日<br>17/05/22                                                    | ↑<br>御割モデ<br>実施                   | ↓ 順番<br>ル種別 棚割モ<br>菓子3)                                                                                                    | 设定(S)<br>デル名称<br>マ3本バターン                                                                                                    | クリア(C)                              | 作成者 B<br>棚POWEF                                              | 表示設定(\<br>氏名<br>(事業室                                                                                  | ()<br>フ<br>M1                    |
| 4 017/05/22 実施 菓子春夏パター <sup>建</sup> 状態は <mark>ナ</mark> イバーリンクス M2<br>5 017/05/17 実施 菓子特売展開秋冬2011 サイパーリンクス M2                                                                                                    | 割モデル情報<br>棚割モデル<br>順番<br>1 0<br>2 0                                  | 殿<br>小選択(H)<br>新日<br>17/05/22<br>17/05/17                                        | ↑<br>御割モデ<br>実施<br>実施             | ↓ 順番<br>ル種別 棚割モ<br>菓子3)<br>菓子3)                                                                                                    | 设定(S)<br>デル名称<br>マ3本パターン<br>マ5本デモデー2                                                                                                    | クリア(C)<br>3                         | 作成者E<br>棚POWEF<br>棚POWEF                                     | 表示設定(V<br>氏名<br>8事業室<br>8事業室                                                                          | ()<br>フ<br>M1                    |
| 5 017/05/17 実施 菓子特売展開状冬2011 サイバーリンクス M2                                                                                                    | 割モデル情報<br>棚割モデル<br>加番<br>1 0<br>2 0<br>3 0                           | 殿<br>/選択(H)<br>新日<br>17/05/22<br>17/05/17                                        | ↑<br>欄割モデ<br>実施<br>実施             | ↓ 順番<br>7 し種別 棚割モ<br>菓子3)<br>菓子3)                                                                                                    | 设定(S)<br>デル名称<br>そ8本バターン<br>そ5本デモデーク                                                                                                    | クリア(C)<br>タ                         | 作成者E<br>棚POWEF<br>棚POWEF                                     | 表示設定(V<br>氏名<br>R事業室<br>R事業室<br>ーレックフ                                                                 | /)<br>フ<br>M1<br>M1              |
|                                                                                                    | 割モデル情報<br>棚割モデル<br>加番<br>1 0<br>2 0<br>3 0<br>4 0                    | 戦<br>が選択(H)<br>新日<br>17/05/22<br>17/05/17<br>17/05/22                            | ↑<br>欄割モデ<br>実施<br>実施<br>実施       | ↓ 順番<br>ル種別 棚割モ<br>菓子3)<br>菓子3<br>菓子3                                                                                                    | 後定(S)<br>デル名称<br>C3本バターン<br>C5本デモデータ<br>冬2011 (<br>夏パター                                                                                                    | クリア(C)<br>g<br>選択解除                 | 作成者E<br>棚POWER<br>棚POWER<br>棚POWER                           | 表示設定(V<br>5.名<br>事業室<br>ーリンクス<br>ーリンクス                                                                | ()<br>ブ<br>M1<br>M2<br>M2        |
|                                                                                                    | 割モデル情報<br>棚割モデル<br>10<br>20<br>30<br>50                              | 戦<br>対 選 訳 (H)<br>新日<br>17/05/22<br>17/05/22<br>17/05/22<br>17/05/22<br>12/05/17 | ↑<br>欄割モデ<br>実施<br>実施<br>実施       | ↓ 順番<br>「ル種別 棚割王<br>菓子3)<br>菓子3<br>菓子3<br>菓子3<br>菓子3                                                                                                    | 後定(S)<br>デル名称<br>C3本バターン<br>C5本デモデーグ<br>冬2011 (<br>夏バター<br>三屋開始 8 201                                                                                                    | クリア(C)<br>3<br>選択解除<br>1            | 作成者E<br>棚POWEF<br>棚POWEF<br>イババー<br>ナイバー                     | 表示設定(V<br>5.名<br>事業室<br>- リンクス<br>- リンクス<br>- リンクス                                                    | ()<br>M1<br>M2<br>M2             |
|                                                                                                    | 割モデル<br>- 棚割モデル<br>- 間番<br>- 1 0<br>- 2 0<br>- 3 0<br>- 4 0<br>- 5 0 | 戦<br>- 選択(H)<br>新日<br>17/05/22<br>17/05/22<br>17/05/22<br>17/05/22<br>17/05/17   | ↑<br>欄割モデ<br>実施<br>実施<br>実施<br>実施 | ↓ 順番<br>ル種別 棚割モ<br>菓子3)<br>菓子初<br>菓子春<br>菓子特                                                                                                    | 设定(S)<br>デル名称<br>マ3本バターン<br>マ5本デモデージ<br>冬2011 (<br>夏バター<br>売展開秋冬201                                                                                                    | クリア(C)<br>g<br>遅択解除<br>1            | 作成者日<br>棚POWER<br>棚POWER<br>サイバ・<br>サイバ・                     | 表示設定(V<br>5.名<br>)<br>事業室<br>ーリンクス<br>ーリンクス<br>ーリンクス                                                  | ()<br>M1<br>M2<br>M2<br>M2       |
|                                                                                                    | 割モデル情<br>棚割モデル<br>加番<br>1 0<br>2 0<br>3 0<br>4 0<br>5 0              | 戦<br>小選択(H)<br>新日<br>17/05/22<br>17/05/22<br>17/05/22<br>17/05/22<br>17/05/17    | ↑<br>欄割モデ<br>実施<br>実施<br>実施<br>実施 | ↓ 順番<br>ル種別 棚割モ<br>菓子3)<br>菓子3)<br>菓子3<br>菓子4<br>菓子4                                                                                                    | 後定(S)<br>デル名称<br>そ3本パターン<br>そ5本デモデータ<br>茶2011<br>夏パター<br>売展開秋冬201                                                                                                    | クリア(C)<br>タ<br>運択解除<br>1            | 作成者日<br>棚POWEF<br>棚POWEF<br>押のWEF<br>サイバ、<br>サイバ、            | 表示設定(V<br>5.名<br>)事業室<br>- リンクス<br>- リンクス<br>- リンクス<br>- リンクス                                         | ()<br>M1<br>M2<br>M2<br>M2<br>M2 |
|                                                                                                    | 割モデル情報<br>棚割モデル<br>10<br>20<br>30<br>40<br>50                        | 戦<br>対量択(H)<br>新日<br>17/05/22<br>17/05/22<br>17/05/22<br>17/05/17                | ↑<br>欄割モデ<br>実施<br>実施<br>実施<br>実施 | ↓ 順番<br>「ル種町」 棚割モ<br>菓子3)<br>菓子3)<br>菓子3<br>菓子3<br>菓子3<br>菓子3<br>菓子3<br>菓子3<br>菓子3<br>菓子3                                                                                                    | 後定(S)<br>デル名称<br>マ3本バターン<br>マ5本デモデータ<br>条2011<br>夏バター<br>売展開秋冬201                                                                                                    | クリア(C)<br>タ<br>運択解除<br>1            | 作成者日<br>棚POWEF<br>棚POWEF<br>サイバ・<br>サイバ・                     | 表示設定(V<br>5(名<br>)<br>事業室<br>- リンクス<br>- リンクス<br>- リンクス<br>- リンクス                                     | ()<br>M1<br>M2<br>M2<br>M2<br>M2 |
|                                                                                                    | 割モデル情報<br>- 棚割モデル<br>- 加番<br>- 1 0<br>2 0<br>3 0<br>- 4 0<br>- 5 0   | 級<br>新日<br>17/05/22<br>17/05/17<br>17/05/22<br>17/05/22<br>17/05/17              | ↑<br>欄割モデ<br>実施<br>実施<br>実施<br>実施 | ↓ 順番<br>加種別 棚割モ<br>菓子3)<br>菓子3<br>菓子教<br>菓子春<br>菓子枝                                                                                                    | 後定(S)<br>デル名称<br>で3本バターン<br>で5本デモデーク<br>で5本デモデーク<br>で5本デモデーク<br>売展開秋冬201                                                                                                    | クリア(C)<br>タ<br>運択解除<br>1            | 作成者E<br>棚POWEF<br>棚POWEF<br>棚POWEF<br>サイバ・<br>サイバ・           | 表示設定(V<br>5.名<br>事業室<br>ゆりンクス<br>ーリンクス<br>ーリンクス                                                       | /)<br>ガ1<br>M1<br>M2<br>M2<br>M2 |
|                                                                                                    | 割モデル情報<br>- 棚割モデル<br>10<br>20<br>30<br>40<br>50                      | 級<br>· 建択(H)<br>新日<br>17/05/22<br>17/05/22<br>17/05/22<br>17/05/17<br>17/05/17   | ↑<br>欄割モデ<br>実施<br>実施<br>実施       | ↓ 順番<br>ル種別 棚割モ<br>菓子3)<br>菓子教<br>菓子考                                                                                                    | 後定(S)<br>デル名称<br>C3本バターン<br>C3本デモデー<br>C3本デモデー<br>C3本デモデー<br>であまデモデー<br>変2011<br>変パター<br>売展開秋冬201                                                                                                    | クリア(C)<br><sup>3</sup><br>選択解除<br>1 | 作成者E<br>棚POWER<br>棚POWER<br>サイバ、<br>サイバ、                     | 表示設定(V<br>5.名<br>事業室<br>ーリンクス<br>ーリンクス<br>ーリンクス                                                       | /)<br>ガ1<br>M1<br>M2<br>M2<br>M2 |
|                                                                                                    | 割モデル情部<br>- 棚割モデル<br>- 棚割モデル<br>10<br>20<br>30<br>40<br>50           | 段<br>- 建訳(H)<br>所日<br>17/05/22<br>17/05/27<br>17/05/22<br>17/05/17               | ↑                                 | ↓ 順番<br>ル種別 棚割モ<br>菓子3)<br>菓子3)<br>菓子数<br>菓子春<br>菓子特                                                                                                    | 後定(S)<br>デル名称<br>で3本バターン<br>で5本デモデーク<br>で5本デモデーク<br>で5本デモデーク<br>売展開秋冬201                                                                                                    | クリア(C)<br>タ<br>運択解除<br>1            | 作成者E<br>細POWEF<br>細POWEF<br>細POWEF<br>イバ<br>サイバ・<br>サイバ・     | 表示設定(V<br>5<br>5<br>7<br>5<br>7<br>7<br>7<br>7<br>7<br>7<br>7<br>7<br>7<br>7<br>7<br>7<br>7<br>7<br>7 | /)<br>M1<br>M2<br>M2             |
|                                                                                                    | 割モデル情部<br>(棚割モデル<br>1 0<br>2 0<br>3 0<br>4 0<br>5 0                  | 級<br>新日<br>17/05/22<br>17/05/22<br>17/05/22<br>17/05/17<br>17/05/17              | ↑<br>欄割モデ<br>実施<br>実施<br>実施       | ↓ 順番<br>加種別 棚割王<br>菓子3)<br>菓子3)<br>菓子者<br>菓子春<br>菓子                                                                                                    | 後定(S)<br>デル名称<br>でなポパターン<br>でなずモデーク<br>ななデモデーク<br>売展開秋冬201                                                                                                    | クリア(C)<br>タ<br>運択解除<br>1            | 作成者日<br>棚POWER<br>棚POWER<br>POWER<br>マイバト<br>サイバト            | 表示設定(N<br>K名<br>事業室<br>ーリンクス<br>- リンクス<br>- リンクス                                                      | /)<br>M1<br>M2<br>M2<br>M2       |
|                                                                                                    | 割モデル情部<br>(棚割モデル<br>10<br>20<br>30<br>40<br>50                       | 段<br>が輩択(H)<br>所日<br>17/05/22<br>17/05/17<br>17/05/22<br>17/05/17                | ↑<br>欄割花<br>実施<br>実施<br>実施        | ↓ 加亜<br>ル種別 棚割<br>業子3)<br>業子3)<br>業子3)<br>業子3)<br>業子3<br>業子3<br>業子4                                                                                                    | 後定(S)<br>デル名称<br>で3本パターン<br>で5本デモデーク<br>で5本デモデーク<br>で5本デモデーク<br>で5本デモデーク<br>で5本<br>で10<br>での<br>の<br>の<br>の<br>の<br>の<br>の<br>の<br>の<br>の<br>の<br>の<br>の<br>の<br>の<br>の<br>の<br>の<br>ろ<br>の<br>の<br>の<br>の<br>の<br>の<br>の<br>の<br>の<br>の<br>の<br>の<br>の<br>の<br>の<br>の<br>の<br>の<br>の<br>の                                                                                                    | クリア(C)<br>タ<br>運択解除<br>1            | 作成者E<br>欄POWEF<br>欄POWEF<br>欄POWEF<br>ですって、<br>サイバマ、<br>サイバマ | 表示設定()                                                                                                | /)<br>ガ1<br>M1<br>M2<br>M2<br>M2 |
|                                                                                                    | 割モデル情部<br>棚割モデル<br>10<br>20<br>30<br>40<br>50                        | 殿<br>新日<br>17/05/22<br>17/05/17<br>17/05/22<br>17/05/22<br>17/05/17              | ↑<br>欄割モデ<br>実施<br>実施<br>実施<br>実施 | ↓ 順番<br>加種別 欄割<br>東子3)<br>菓子3)<br>菓子者<br>菓子春<br>菓子                                                                                                    | 後定(S)<br>デル名称<br>マネバターン<br>マネボチデータ<br>マネボモデータ<br>変別1ター<br>変別パター<br>売展開秋冬201                                                                                                    | クリア(C)<br><sup>3</sup><br>選択解除<br>1 | 作成者日<br>欄POWEF<br>欄POWEF<br>イバト<br>マイパト<br>サイバト<br>サイバト      | 表示設定(\<br>夭名<br>事業室<br>- リンクス<br>- リンクス<br>- リンクス                                                     | ()<br>M1<br>M2<br>M2<br>M2       |
|                                                                                                    | 割モデル情報<br>欄割モデル<br>10<br>20<br>30<br>40<br>50                        | 殿<br>所日<br>17/05/22<br>17/05/17<br>17/05/22<br>17/05/22<br>17/05/22<br>17/05/17  | ↑<br>棚割モデ<br>実施<br>実施<br>実施<br>実施 | ↓ 順番<br>ル種別 棚割モ<br>菓子3)<br>菓子3)<br>菓子3)<br>菓子3)<br>菓子3<br>菓子4                                                                                                    | 後定(S)<br>デル名称<br>であれ「ターン<br>で5本デモデータ<br>をまたデータ<br>変パター<br>売展開秋冬201                                                                                                    | クリア(C)<br>9<br>選択解除<br>1            | 作成者日<br>欄POWEF<br>欄POWEF<br>オポワンデ<br>ナイフト・<br>サイフト・<br>サイフト・ | 表示設定(\                                                                                                | /)<br>M1<br>M2<br>M2             |
|                                                                                                    | 割モデル情部<br>(棚割モデル<br>川番 E<br>1 0<br>2 0<br>3 0<br>3 0<br>4 0<br>5 0   | 級<br>所日<br>17/05/22<br>17/05/22<br>17/05/22<br>17/05/22<br>17/05/17              | ↑<br>欄割モデ<br>実施<br>実施<br>実施       | ↓<br>ル種別 棚割モ<br>菓子3<br>菓子3<br>菓子3<br>菓子3<br>菓子3<br>菓子3<br>菓子3                                                                                                    | 後定(S)<br>デル名称<br>マ3本バターン<br>でもデモデー。<br>その11<br>夏バター<br>売展開秋冬201                                                                                                    | クリア(C)<br>タ<br>運択解除<br>1            | 作成者E<br>棚POWEF<br>棚POWEF<br>マクパ<br>テイパマ<br>サイパマ<br>サイパマ      | 表示設定(\<br>夭名<br>事業室<br>ーリンクス<br>ーリンクス<br>ーリンクス                                                        | /)<br>M1<br>M2<br>M2             |
|                                                                                                    | 割モデル情<br>御書<br>モデル<br>御書                                             | 段<br>· 建択(H)<br>所日<br>17/05/22<br>17/05/72<br>17/05/22<br>17/05/22<br>17/05/17   | ↑                                 | ↓ 順番<br>ル種別 棚割モ<br>菓子3)<br>菓子3)<br>菓子3)<br>菓子3)<br>菓子3)<br>菓子3)<br>菓子4                                                                                                    | 後定(S)<br>デル名称<br>であれらーン<br>であまデモデータ<br>後名の11<br>夏パター<br>売展開秋冬201                                                                                                    | クリア(C)<br>タ<br>選択解除<br>1            | 作成者E<br>補POWEF<br>補POWEF<br>補POWEF<br>オイバ・<br>サイバ・           | 表示設定(\                                                                                                | 7)<br>M1<br>M2<br>M2             |
|                                                                                                    | 割モデル情<br>御書                                                          | 機<br>所日<br>17/05/22<br>17/05/22<br>17/05/22<br>17/05/22<br>17/05/17              | ↑<br>(攝割) モデ<br>実施<br>実施<br>実施    | ↓<br>ル種別 棚割モ<br>菓子3<br>菓子3<br>菓子3<br>菓子3<br>菓子4<br>菓子そ<br>業子そ                                                                                                    | 後定(S)<br>デル名称<br>マネホバターン<br>でもデモデー。<br>でまデモデー。<br>です。<br>です。<br>売展開秋冬201                                                                                                    | クリア(C)<br>9<br>違択解除<br>1            | 「作成な者」<br>欄POWEF<br>欄POWEF<br>イバパー<br>サイバー                   | 表示設定()                                                                                                | 7)<br>M1<br>M2<br>M2             |
|                                                                                                    | 割モデル情<br>御割モデル                                                       | ₩<br>→選択(H)<br>新日<br>17/05/22<br>17/05/22<br>17/05/22<br>17/05/22<br>17/05/17    | ↑ [編書]モデ<br>編実施<br>実施<br>実施       | ↓ 加番<br>加種<br>第<br>第<br>第<br>3<br>1<br>第<br>子<br>3<br>1<br>第<br>子<br>3<br>1<br>第<br>子<br>3<br>1<br>第<br>子<br>3<br>1<br>第<br>子<br>3<br>1<br>第<br>子<br>3<br>1<br>第<br>子<br>3<br>1<br>第<br>子<br>3<br>1<br>第<br>子<br>3<br>1<br>3<br>1<br>1<br>3<br>1<br>3<br>1<br>1<br>1<br>1<br>3<br>1<br>1<br>3<br>1<br>1<br>1<br>3<br>1<br>1<br>1<br>1<br>1<br>1<br>1<br>1<br>1<br>1<br>1<br>1<br>1 | 後定(S)<br>デル名称<br>であなバターン<br>であ本デモデータ<br>変パター<br>変パター<br>売展開秋冬201                                                                                                    | クリア(C)<br>タ<br>選択解除<br>1            | 作成者<br>構作のWEF<br>補作のWEF<br>補作のWEF<br>マイパ・<br>サイノパ・           | 表示設定(N                                                                                                | /)<br>M1<br>M2<br>M2             |
|                                                                                                    | 割モデル情報<br>御書                                                         | 最<br>→建択(H)<br>新日<br>17/05/22<br>17/05/22<br>17/05/22<br>17/05/17                | ↑<br>[編割<br>実施<br>実施<br>実施<br>実施  | ↓<br>ル種別<br>離前<br>業子3)<br>業子3<br>業子3<br>業子3<br>業子考<br>業子考                                                                                                    | 後定(S)<br>デル名称<br>マネホバターン<br>でなってモデータ<br>でなってモデータ<br>うパター<br>売展開秋冬201                                                                                                    | クリア(C)<br>9<br>選択解除<br>1            | 作成電子<br>棚POWEF<br>欄POWEF<br>イバット<br>サイバト<br>サイバト             | 表示設定()<br><del> <b> </b></del>                                                                        | /)<br>M1<br>M2<br>M2             |
|                                                                                                    | 割モデル情報<br>構動<br>日<br>(順番 E<br>2 0<br>3 0<br>3 0<br>5 0               | 報<br>所日<br>17/05/22<br>17/05/17<br>17/05/22<br>17/05/22<br>17/05/22<br>17/05/17  | ↑ [編書]モデ<br>実施<br>実施<br>実施        | ↓ 順番<br>ル種別 棚割<br>東子3)<br>菓子3)<br>菓子3)<br>菓子3)<br>菓子3)<br>菓子3)<br>菓子3)<br>菓子3)<br>菓子3)                                                                                                    | 設定(S)<br>デル名称<br>でしる杯<br>でる本デモデージ<br>変なデモデージ<br>変パター<br>変パター<br>売展開秋冬201                                                                                                    | クリア(C)<br>9<br>選択解除<br>1            | 「作成素日<br>棚POWER<br>棚POWER<br>サイバマ<br>サイバマ                    | 表示設定(\<br><u>5</u> 名<br>事業室<br>-リンクス<br>-リンクス<br>-リンクス                                                | /)<br>ブ<br>M1<br>M2<br>M2        |
|                                                                                                    | 割モデル情報                                                               | 級<br>所日<br>17/05/22<br>17/05/17<br>17/05/22<br>17/05/22<br>17/05/22<br>17/05/17  | ↑ 欄割王デ<br>療施<br>実施<br>実施<br>実施    | ↓ 順番<br>ル種別 棚割モ<br>菓子3)<br>菓子3)<br>菓子3)<br>菓子3)<br>菓子3)<br>菓子4                                                                                                    | 後定(S)<br>デル名称<br>であれらーン<br>であまデモデータ<br>であまデモデータ<br>変パター<br>売展開秋冬201                                                                                                    | クリア(C)<br>タ<br>選択解除<br>1            | 「作成、番目<br>棚戸OWEF<br>欄戸OWEF<br>イート<br>イイバト<br>サイバト            | 表示設定(\<br><del>X</del> 名<br>事業室<br>- リンクス<br>- リンクス<br>- リンクス                                         | 7)<br>M1<br>M2<br>M2             |
| ۲                                                                                                    | 割モデル情報<br>(棚書)モデル<br>10<br>20<br>30<br>40<br>50<br>50                | 報<br>→建択(H)<br>所日<br>17/05/22<br>17/05/17<br>17/05/22<br>17/05/22<br>17/05/17    | ↑ 標割王デ<br>療施<br>実施<br>実施<br>実施    | ↓ 順番<br>ル種別 棚割モ<br>業子3)<br>業子3)<br>業子3)<br>業子3)<br>業子4                                                                                                    | 後定(S)<br>デル名称<br>では、バターン<br>であ、デモデータ<br>後本、デモデータ<br>変パター<br>売展開秋冬201                                                                                                    | クリア(C)<br>2<br>選択解除<br>1            | 「作成、番目<br>棚戸OWEF<br>欄POWEF<br>イールト<br>マールト<br>マールト<br>マールト   | 表示設定(\<br><del>X</del> 名<br>事業室<br>- リンクス<br>- リンクス<br>- リンクス                                         | ()<br>ブ1<br>M1<br>M2<br>M2       |

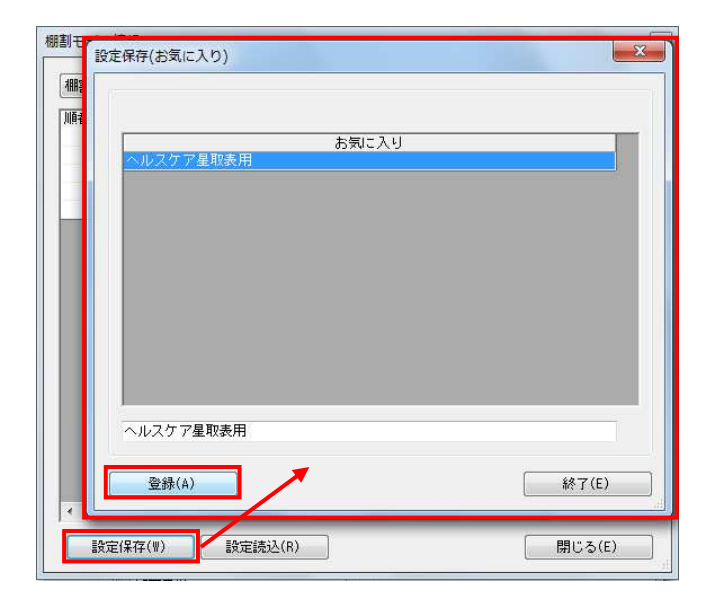

# 明 POWER<sup>®</sup> 操作テキスト 一括編集・応用編

- 表示された棚割モデルの一覧より、対象の棚割モデルを選択します。
   「選択方法」が「直接選択」時はキーボードのCtrlキーを押下しながら、棚割モデルをクリックします。
   「チェック選択」時は、画面左のチェックボックスを有効にして選択します。
- 7. [選択]をクリックします。
- 選択した棚割モデルは、順番の通りに左から出力されます。
   順番を変更したい場合は、棚割モデルをクリックして選択し
   [↑] [↓] で変更してください。
- 9. 更に棚割モデルを追加したい時は、再度 [棚割モデル選択] をクリックして、棚割モデル選択画面より棚割モデルを選択 します。

不要な棚割モデルがあった場合は、不要な棚割モデル上で右 クリックして「選択解除」を選択してください。

選択した棚割モデルをすべて削除して再選択する時は[クリア]をクリックしてから、新たに棚割モデルを選択します。

10. 後日、設定や出力項目を変えて同じ棚割モデルで星取表を作 成するような場合は、[設定保存]をしておけば何度も同じ 棚割モデルを選択する手間が省けます。

[設定保存]をクリックし、後から確認した時に判断できる 名称を入力して[登録]します。

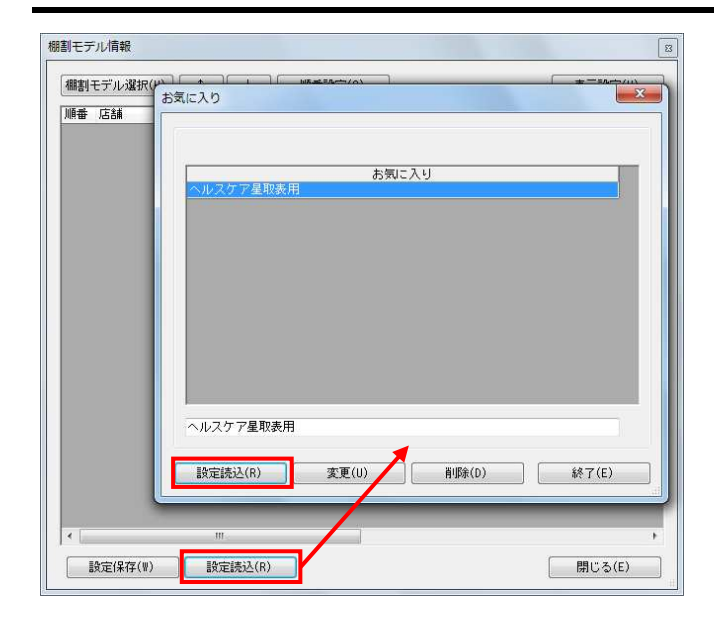

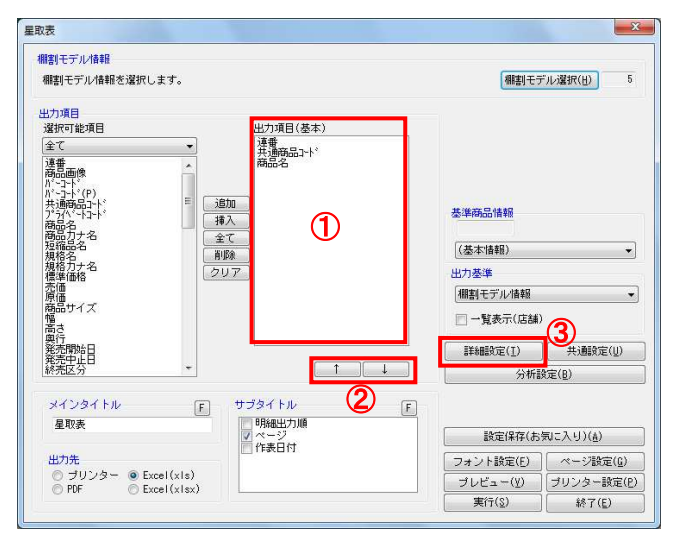

| - Local | MM-579200739-200 | MITULEO | 市日か石1 | 即こ 1子 (土 | する場合のみ | •)     |
|---------|------------------|---------|-------|----------|--------|--------|
|         |                  |         |       |          |        |        |
| 明細使     | 用行数(画像/バーコ       | 一下出力時   | は無視)  |          |        |        |
| 1 🔹     | 関連する項目は自動        | 訪で1列にま  | まとめて出 | 力します     | •      |        |
| 明細出     | 力順               |         |       |          | 店舗     |        |
| 0 F     | も通商品コート          | Ŧ       | 昇順    | •        |        | 名称     |
| @ #     | R設定              | *       | 具順    | •        | ut the |        |
| 棚割モ     | デルタイトル           |         |       |          | 25/JIE | [記号(〇) |
|         | 連番               |         |       | •        |        |        |
|         |                  |         |       |          |        |        |
|         |                  |         |       |          |        |        |

## **POWER<sup>®</sup> 操作テキスト 一括編集・応用編**

11. 次回作成時は、 [棚割モデル選択] をクリックした後、 [設 定読込] より保存した名称を選択して [設定読込] をクリッ クします。

棚割モデル情報一覧に保存した時の棚割モデルが表示されま す。

「棚割モデル情報」画面は横にずらしておくか、非表示にしたい場合は[閉じる]で閉じてください。

12. 確認したい内容を「出力項目(基本)」(①)に設定します。 左側「選択可能項目」内の確認したい項目をダブルクリック して、出力項目内に設定します。また、「出力項目(基本)」内に不要な項目があった場合は、項目名をダブルクリ ックして削除します。

参考 キーボードのShiftキー、Ctrlキーを押しながら項目をクリ ックすると範囲選択、複数選択できます。選択後[追加]を して出力項目内に設定します。

- 出力項目の順番を変更するには、順番を変更したい項目をク リックした後、[↑]で上に移動、[↓]で下に移動します (②)。
- [詳細設定]で、出力する際の順番やタイトル、出力値の設 定を行ないます。
   [詳細設定](③)をクリックします。
- 15. 必要内容を選択し、設定します。

「明細出力順」 商品一覧を出力する際の順番を設定します。最大2つまで設 定できます。

「棚割モデルタイトル」 連番(数字)か棚割モデル名称かを選択します。

「店舗」 店舗出力時に店舗の名称か、コードか、その両方を出力する かを選択します。

「出力値」 取扱い商品があった場合に「〇」を表示させるか、「フェイ ス数」を表示させるかを選択します。

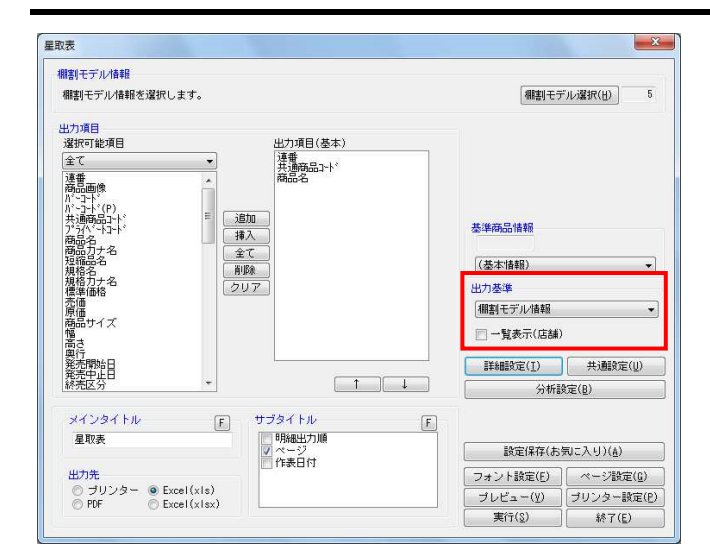

| レビ  | <b>1</b> -  |                                                 |                 |                 |                    |                               |                                      |           |
|-----|-------------|-------------------------------------------------|-----------------|-----------------|--------------------|-------------------------------|--------------------------------------|-----------|
| -   | 1 ~         | 7   😑 100% 🔹 🕲 🕲 ページ 1 /7 🔘 🔘 🗌                 | クリップ            | ボー              | - ۴(               | BMP)                          | ] [クリ                                | ッブボード(EMF |
| 連番  | 共通商品과       | . 商品名                                           | ヘルスケア4尺1本パターン春夏 | ヘルスケア4尺3本パターン春夏 | ヘルスケア4尺3本パターン2015春 | ヘルスケア3尺4本パターン春夏ヘルスケア5本(制汗剤中心) | ~~~~~~~~~~~~~~~~~~~~~~~~~~~~~~~~~~~~ | 備考        |
| - 1 | /0013012130 | 20 8×4 パウダースフレーフローラルティアラ135 a                   | 0               | 0               | j.                 | -0                            | 1                                    |           |
| 2   | 49013012200 | 12 8 x 4 X 27 X F 7 2 + S P 7 7 7 1 3 5 g       | ŏ               | ŏ               | ŏ                  | ŏ                             | 4                                    |           |
| 3   | 49013012316 | 11 Mビオレ ドライSP ジンジャームスク 120g                     | Ō               | Ō               | Ō                  | Ō                             | 4                                    |           |
| 4   | 49013012130 | 3 8 x 4 パウダースブレー無香料135g                         | 0               | 0               | 0                  | 0                             | 4                                    |           |
| 5   | 49013012176 | 34 ニペアリップウォータリングビュアシャイン 3.5g                    | 1. A.           | 0               | 0                  | 00                            | 4                                    |           |
| 6   | 49013012071 | 11 メンスピオレ 爽快ボディシート シトラス 10枚                     | 0               | 0               | Q                  | C                             | 4                                    |           |
| - 1 | 49013012071 | 28 メンスヒオレ 奥快ホティシート 無責任 10枚                      | 0               | 8               | 8                  | 00                            | 4                                    |           |
| 0   | 49013012176 |                                                 |                 | X               | X                  | XX                            | 4                                    |           |
| 10  | 49013012177 | 15 - ペアリップケア メンズリップ 毎季約 3 5 g                   |                 | X               | X                  | XX                            | 1                                    |           |
| 11  | 49013012182 | 78 ニペアリップケア ディープトリートメントリップ                      |                 | ŏ               | ŏ                  | ŏlŏ                           | 4                                    |           |
| 12  | 49024683030 | 98 海斗 洗顔前の毛穴づまり落としN 16g                         | 0               | Ó               | Ó                  | Ŏ                             | 4                                    |           |
| 13  | 49010805361 | 2 パスロマン 森林温浴 680g                               | 5.3             | Ó               | Ó                  | 00                            | 4                                    |           |
| 14  | 49024683030 | 05 海斗 洗顔前の毛穴づまり落とし 16 g                         | 0               | 0               | 0                  | C                             | 4                                    |           |
| 15  | 49024683030 | 2 海斗 メイク前のあぶらとり毛穴かくし 16g                        | 0               | 0               | 0                  | 0                             | 4                                    |           |
| 16  | 453/1301011 | 18 無添加泡のせっけんシャンフー 話替4.50 m l                    | 0               | 2               | Q                  | 00                            | 4                                    |           |
| 10  | 49013012361 |                                                 |                 | 8               | 8                  | 2 Q                           | 4                                    |           |
| 10  | 49013012273 | (3) ーヘアリッフリア コールテノビーナンユー人の香り                    | 0               | ×               | X                  | 44                            | 4                                    |           |
| -19 | 40130740069 | 20 無野酒油デイノ ビグミノし誘導体水   / 0 m                    | - 18            | X               | X                  | - 2                           | 4                                    |           |
| 20  | 49013012132 | M = X = 1 + 7 + 7 + 7 + 7 + 7 + 7 + 7 + 7 + 7 + | 0               | X               | X                  | 00                            | 4                                    |           |
| 50  | 10012012133 |                                                 |                 | ×               | ×                  | XIX                           | 1 7                                  |           |
| 110 |             | III                                             |                 |                 |                    |                               |                                      |           |

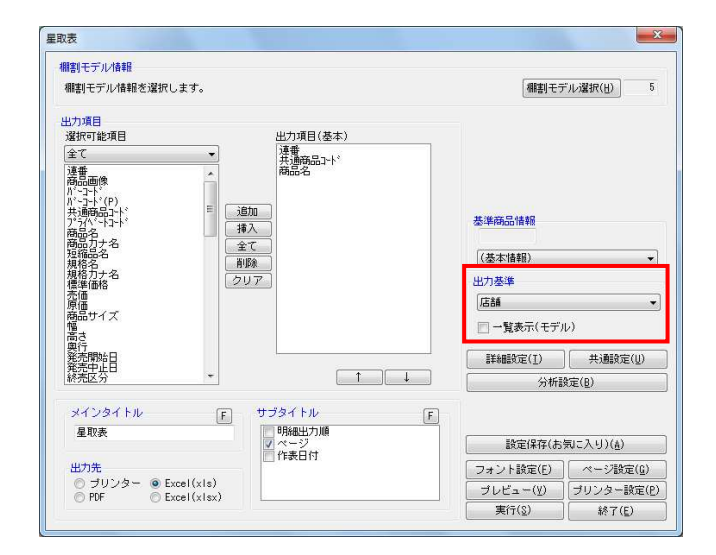

- <mark>別</mark>POWER<sup>®</sup>操作テキスト 一括編集・応用編
- 【棚割モデル別に確認する】 選択した棚割モデルごとの取扱い商品一覧を作成します。
   店舗(企業)の内容は出力しません。
  - 「出力基準」に「棚割モデル情報」を選択します。 「一覧表示(店舗)」は無効のままにしておきます。

[プレビュー]で確認します。
 棚割モデルー覧と商品の一覧が表示され、取扱いのある箇所に「〇」が表示されます。

問題なければ「出力先」を選択して、印刷やExcel出力を行ないます。

18. 【店舗(または企業)別に確認する】 選択した棚割モデルに割り付いている店舗(企業)別に取扱い商品一覧を作成します。 棚割モデルの内容は出力しません。

「出力基準」に「店舗(企業)」を選択します。 「一覧表示(モデル)」は無効のままにしておきます。

参者 「出力基準」に「店舗」や「企業」などのほかに、「棚割階 層分類」を選択できます。希望する棚割(階層)分類が表示 されていない場合は、一度星取表を終了し、画面左上の棚P OWERボタン(丸ボタン)より「環境設定」を選択し、 [基本設定(2)]内の「棚割モデル割付」で希望の棚割 (階層)分類を選択し設定してください。 • ( ) • 相PO 8 環境設定 新規作成(N 基本設定(1) 基本設定(2) 基本設定(3) サーバー 30 📄 🕅 K 🔟 ID管理 未使用 使用 □ 相對(呆存(≦) ■ 第じる(C) 店舗 企業 💘 マスター整理(I) 名称 使用 通常 🔽 ₩ マスターチェック(K) 表示設定(火) 出力設定(P) その他設定(B) 🖷 ID管理(L) 🧼環境設定(E) 💈 (2) 7 % (2) ISR 出力(Q)

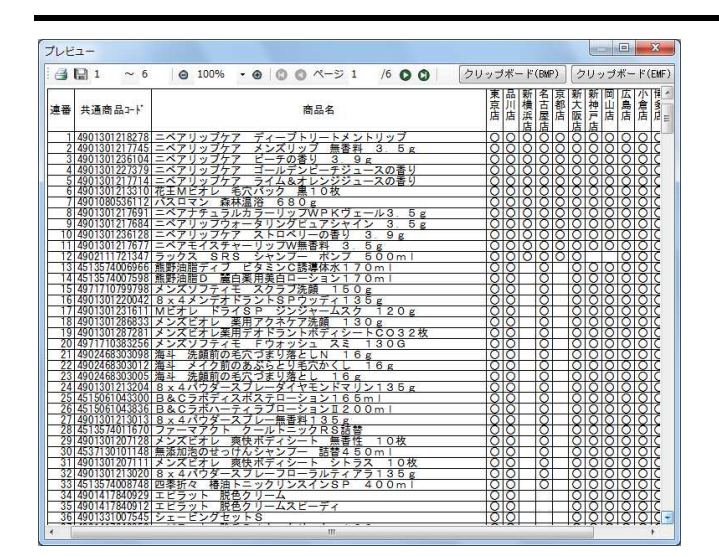

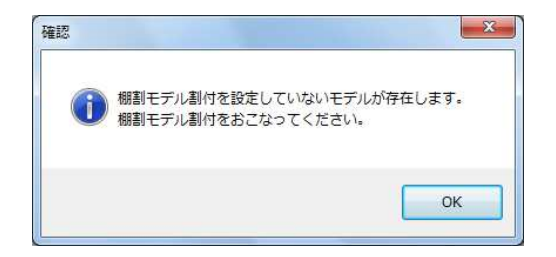

| 購割モデル情報                                           | 採用数 | 選択 | 01<br>東京店 | 02<br>品川店 | 03<br>新横浜店 | 04<br>名古屋店 | 05<br>京都店 | 06<br>新大阪店 | 07<br>新神戸に |
|---------------------------------------------------|-----|----|-----------|-----------|------------|------------|-----------|------------|------------|
| ヘルスケア<br>ヘルスケア3尺4本バターン春夏<br>サイバーリンクス              | 3   | n  |           |           |            |            |           |            |            |
| ヘルスケア<br>ヘルスケア5本(制汗剤中心)                           | 0   | Í. |           |           |            |            |           |            |            |
| ヘルスケア<br>ヘルスケア4尺1本バターン春夏<br>サイバーリンクス              | 0   | h  |           |           |            |            |           |            |            |
| ヘルスケア<br>ヘルスケア<br>ヘルスケア4尺3本パターン2015春夏<br>サイバーリンクス | 2   | Ō  |           |           |            |            |           |            |            |
| ヘルスケア<br>ヘルスケア4尺3本パターン春夏<br>サイパーリンクス              | 3   |    |           |           |            |            |           |            |            |

| 棚割モデル情報                                  | 採用数 | 選<br>東京店<br>択 | 02<br>品川店 | 03<br>新横浜店 | 04<br>名古屋店 | 05<br>京都店 | 06<br>新大阪店 | 07<br>新神戸に |
|------------------------------------------|-----|---------------|-----------|------------|------------|-----------|------------|------------|
| ヘルスケア<br>ヘルスケア3尺4本パターン春夏<br>サイパーリンクス     | 4   | T I           |           |            |            |           |            |            |
| ヘルスケア<br>ヘルスケア5本(制汗剤中心)                  | 1   |               | _         |            |            |           |            |            |
| ヘルスケア<br>ヘルスケア4尺1本バターン春夏<br>サイバーリンクス     | 0   |               |           |            |            |           |            |            |
| ヘルスケア<br>ヘルスケア4尺3本パターン2015春夏<br>サイパーリンクス | 2   | Ĩ.            |           |            |            |           |            |            |
| ヘルスケア<br>ヘルスケア4尺3本バターン春夏<br>サイバーリンクス     | 5   |               |           |            |            |           |            |            |

| <b>棚割モデル情報</b>                       | 採用                  | 選択 | 01<br>東京店 | 02<br>品川店 | 0<br>≇ |
|--------------------------------------|---------------------|----|-----------|-----------|--------|
| ヘルスケア<br>ヘルスケア3尺4本パターン春夏<br>サイバーレンクフ | <del>5</del> 1<br>4 | Π  |           |           |        |
| ヘルスケア<br>ヘルスケア<br>ヘルスケア5本(制汗剤中心)     | 1                   | ň  |           |           |        |

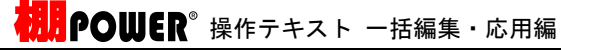

[プレビュー]で確認します。
 店舗一覧と商品の一覧を表示され、取扱いのある箇所に
 「〇」を表示されています。

問題なければ「出力先」を選択して、印刷やExcel出力を行ないます。

- 20. プレビューや出力時に「棚割モデル割付を設定していないモ デルが存在します。棚割モデル割付をおこなってくださ い。」画面が表示された場合は、[OK]を押下して棚割モデ ル割付の設定を行なってください。
- 「棚割モデル割付」では、選択した棚割モデルと店舗(または企業)の割り付けを行ないます。たとえば、「ヘルスケア 3尺4本パターン春夏」は「新大阪店」「名古屋店」「京都 店」、「ヘルスケア4尺3本パターン2015春夏」は「新神戸 店」というように、どの店舗にどの棚割モデルを採用してい るかの設定を行ないます。
- 7. 棚割モデルと店舗(企業)が交差する場所をダブルクリックします。
   クリックした箇所が青く変わります。これで割り付けがされました。

または、キーボードの方向キー(←↑↓→)で移動し、スペースキーを押下することでも割り付け作業が可能です。

参考

まとめて割り付けを行なう場合、画面下部の[エクスポート]の機能を使って、Excelファイルを出力できます。Excelファイルを編集し、[インポート]することでまとめて店舗の割り付けが可能です。

23. 設定する店舗数が多い場合は、[選択]下のセレクトボタン をクリックして、一括設定を行ないます。

| 離割モデル情報                                  | 採用数 | 選択 | 01<br>東京店 | 02<br>品川度 |      | 03<br>新積浜店 | 04<br>名古屋店 | 05<br>京都店 | 06<br>新大阪店 | 07<br>新神戸( |
|------------------------------------------|-----|----|-----------|-----------|------|------------|------------|-----------|------------|------------|
| ヘルスケア<br>ヘルスケア3尺4本バターン春夏<br>サイバーリンクス     | 4   | n  |           |           |      |            |            |           |            |            |
| ヘルスケア<br>ヘルスケア5本(制汗剤中心)                  | 1   | Ē  |           | G         | 1259 |            |            | ×         |            |            |
| ヘルスケア<br>ヘルスケア4尺1本バターン春夏<br>サイバーリンクス     | 5   | ñ  |           | i li      | ENO. |            |            |           |            |            |
| ヘルスケア<br>ヘルスケア4尺3本パターン2015春夏<br>サイパーリンクス | 2   |    |           |           | 2    | 登録しま       | すか?        |           |            |            |
| ヘルスケア<br>ヘルスケア4尺3本バターン春夏<br>サイバーリンクフ     | 5   | ñ  |           |           |      |            |            |           |            |            |

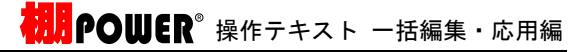

- 左側「選択可能項目」に店舗(企業)一覧が表示されるため、割付けたい店舗(企業)をキーボードのShiftキー, Ctrlキーを押下しながら範囲選択、複数選択し、[追加]を クリックします。
- 25. 右側に選択した一覧が表示されるため、問題なければ[設 定]をクリックします。
- 26. すべての棚割モデルと店舗(企業)の割り付けが完了した ら、[実行]をクリックし、確認メッセージを[はい]で続 行します。

完了後メッセージの [OK] をクリックし、棚割モデル割付を [終了]をクリックして閉じます。

- 27. 星取表のプレビュー、または実行が続行されます。
- 28. 先に棚割モデル割付の内容を変更したい、後から修正したい 場合は、 [棚割操作] タブ-[一括編集] -「棚割モデル割 付」より実行してください。

|                                       | 12000                                                                                                    |             |              |            |             |
|---------------------------------------|----------------------------------------------------------------------------------------------------|-------------|--------------|------------|-------------|
| <u>+ ( ه ی د ( ا</u>                  |                                                                                                    | <b>₩</b> PO | WER          |            |             |
| → 相割操作 州                              | 漂作成 マスターメン                                                                                                    | テナンス データ    | 移行           | ● ログ情報 目 ウ | マンドウ・ ②ヘルブ・ |
| ● ● ● ● ● ● ● ● ● ● ● ● ● ● ● ● ● ● ● | 田田 (1000)     田田 (1000)     田 (1000)     田 (1000)     田 | そうリーマ 売上情報  | · POPt香報。    |            |             |
| 商品情報                                  | 明割分類(メンテナンス)                                                                                                    |             |              |            |             |
|                                       | -                                                                                                    |             |              |            |             |
|                                       |                                                                                                    |             |              | 全て         | AFEA        |
|                                       | 分類名称                                                                                                    | ⊐-F         | 名称           |            |             |
|                                       | 184                                                                                                    | 01          | 東京店<br>品川店   |            |             |
|                                       |                                                                                                    | 03          | 新横浜店<br>名古屋店 |            |             |
|                                       |                                                                                                    | 05          | 京都店<br>新大阪店  |            |             |
|                                       |                                                                                                    | 07          | 新神戸店<br>岡山店  |            |             |
|                                       |                                                                                                    | 09          | 広島店          |            |             |
|                                       |                                                                                                    | 11          | 博多店          |            |             |
|                                       |                                                                                                    |             |              |            |             |

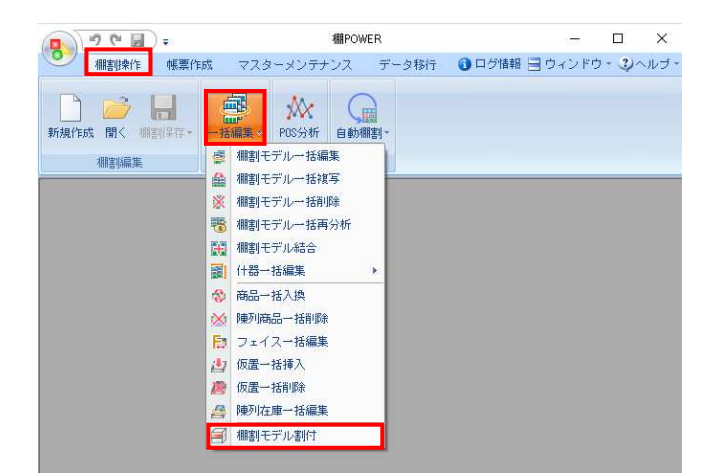

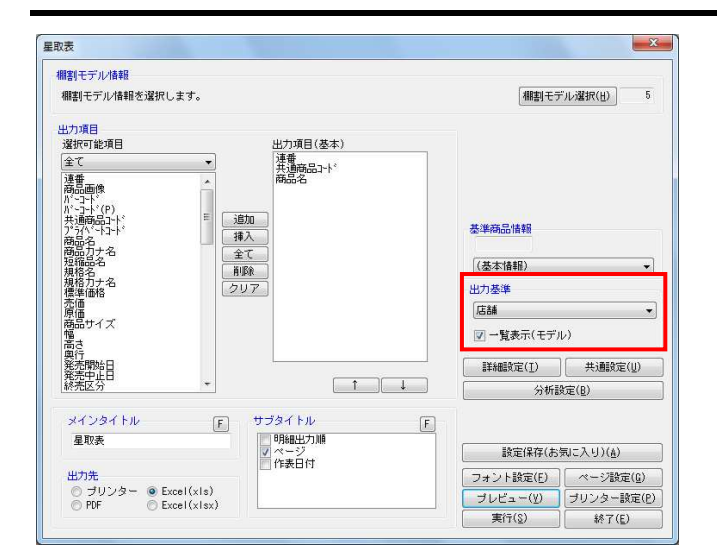

| ルビ  | <b>1</b> -    |                                       |             |            |        |         |       |             |     |     |       |    |      | 1912 | 0         |      | X    |
|-----|---------------|---------------------------------------|-------------|------------|--------|---------|-------|-------------|-----|-----|-------|----|------|------|-----------|------|------|
| -   | 🖫 1 🔷 6       |                                       | • @ C       | 0 (        | ページ 2  | /6 🕻    | 0     | クリ          | ップ  | ボー  | " (B) | P) | 7    | リッ   | ゴオ        | (– f | (EMF |
|     |               |                                       |             |            | ヘルス    | テア3尺4   | 本パタ-  | ーン春夏        | ۲   |     |       | ٠  |      |      | T         |      | T    |
|     |               |                                       |             |            | ヘルス    | ケア5本    | (制汗音  | (中心)        |     |     |       |    | ۰    |      |           | _    |      |
|     |               |                                       |             |            | ヘルス    | 774R1   | 本バタ-  | <u>-ン春夏</u> | •   |     |       |    | •    | -    |           |      |      |
|     |               |                                       |             |            | NXTY.  | 大3本八    | 9-22  | 15春夏        |     |     | -     | -  |      | •    | •         |      |      |
| - 1 |               |                                       |             |            | ~//~~  | 774/53  | A/12- | 一ノ谷良        | -   | 日金  | 1     | 吉  | ±c   | ±c   | -         | - 1  |      |
| 連番  | 共通商品コード       |                                       |             | 商          | 品名     |         |       |             | 米京店 | 明月店 | 有古屋は  | 都店 | 新大阪店 | 利神戸店 | 回山店       | ム島古  | を変た  |
| 75  | 4901301236111 | ニペアリッフケ                               | 7 427       | グレー        | - フフルー | 7 3     | 9.0   | _           | 0   | 0   | μв    | -  | 8    | 췽    | 0         | 20   | SC   |
| 76  | 4901301206954 | ビオレきらきら                               | マウダーS       | #-         | けんの香   | リ本体3    | 6枚    | -           | ŏ   | ŏ   | 1     | 1  | ŏ    | ŏ    | ŏ         | δlč  | SIČ  |
| 77  | 4901301206985 | ビオレきらきらい                              | ペウダーシ       |            | Fシトラ   | 2本体3    | 6枚    |             | Ŏ   | ŏ   |       |    | Ŏ    | ŏ    | ŏΙ        | ΔĬČ  | 5Č.  |
| 78  | 4901301207166 | メンズビオレ                                | 舜間 ドライ      | SP         | 無香性    | 120g    |       | -           | 0   | 0   |       |    | 0    | 0    | 01        | DIC  | SC   |
| 79  | 4901234308152 | プロカリテスト                               | V MS        | PLE        | 500m l | 8. M    |       |             | 0   | 0   |       |    | 0    | 0    | O         | DIC  | ЯC   |
| 80  | 4901301235886 | ニベアリップウ:                              | オータリン       | グリッ        | ップナイト  | ペックフ    | m I   |             | 0   | 0   |       |    | 0    | 0    |           | DIC  | D C  |
| 81  | 4901234308251 | フロカリテスト                               | V- FMC      | DLC        | 500ml  |         |       | 1           | 0   | 0   |       |    | 0    | 0    |           | DIC  | ЯC   |
| 82  | 4961989204680 | セルディ メイ                               | ク落とし美       | 肌洗真        | АНА    |         |       |             | 0   | 0   |       |    | 0    | 0    | 01        | C    | DIC  |
| 83  | 4964596455896 | なめらか本舗                                | いりつやク       | レンジ        | シング洗顔  | 150     | g     |             | 0   | 0   |       |    | 0    | 0    | Oli       | DIC  | ЛC   |
| 84  | 4961989117843 | pdcCL洗顔                               | FU-XE       | ッフォ        | 1112   | 0 g     | 140   |             | 0   | 0   |       |    | 0    | 0    | QI        | DIC  | DIC  |
| 85  | 4961989118581 | pdcセルティ                               | <u>洗顔フォ</u> | -4         | 2/12   | 0 g     |       |             | 0   | 0   |       |    | 0    | 0    | 01        | 2 C  | C    |
| 86  | 4971710306330 | ソフティモ 楽                               | #アクネ        | 洗頭         | フォーム   | 120g    |       |             | 0   | 0   |       |    | 0    | 0    | QI        | 2 C  | 2 C  |
| 87  | 49/1/10/84985 | ソフティモ ホ                               | フィトセン       | カンフ        | 77-41  | 50G     |       |             | 0   | 0   |       | 1  | 0    | 0    | 01        | DIC  | 2 C  |
| 88  | 498/241116355 | リフレア クリー                              | -4 55       | 8          |        |         |       |             | Q   | 0   |       |    | 0    | O    | 01        | SIC  | C    |
| 89  | 49/1/10313819 | J-t-SFT                               | 酵素パウ        | ター         | W75g   |         |       |             | O   | 0   |       |    | 0    | O    | 01        | SC   | ) C  |
| 90  | 49/1/1031//01 | SFT U=1-                              | - ウォッシ      | ' <b>_</b> | 120g   |         |       |             | 0   | 0   |       |    | 0    | O    | 01        | D C  | C    |
| 91  | 4903018177305 | メンスホティ                                | いたも脱色       | 29-        | AN     | 120g    |       |             | 8   | 2   | +     | +  | 8    | 2    | <u>QI</u> | 212  | 신도   |
| 92  | 4904070014683 | 日本盛木ぬか夫。                              | 人 洗拉台       | 02         |        | 5 0 m   |       |             | 2   | 8   | +     | -  | 8    | 8    | <u>QI</u> |      | 신도   |
| 93  | 4903301503866 | 7172 18                               | こと想物物       | 計14        | bg A   | 273個    | 0     | -           | 2   | 2   | -     | +  | 2    | 8    | 21        | 212  | 신노   |
| 94  | 4903335005015 | J J J J J J J J J J J J J J J J J J J | L'IS BIOLE  | HAC C      | -71/   | 1110    | Ug    | _           | X   | X   | +-    | +  | X    | XI   | XĽ        | XX   | 쓴눈   |
| 30  | 4936201053711 | H-2/110                               | ノレノシノ       | 230        | ) g    | 7.0 -   |       | -           | X   | X   | +     | +  | X    | XI   | XĽ        | XIX  | ⇔    |
| 80  | 4930201052709 | 1-7/5/2                               | AC WALL     | ST2 +1     | 1221   | 108     |       | -           | X   | X   | +     | +  | 9    | XI   | XĽ        | ΧIХ  | ⇔    |
| 00  | 4901525001046 | 10000////                             | 1 C VV1L    | 近前家        | PH.    | 200m    | 1     |             | X   | X   | +     | +  |      | XI   | XĽ        | Χŀ≻  | ÷H   |
| ăŭ  | 4001872827435 | 资生受重利 得                               | EK S        | 10月1       | 180ml  | 2 0 0 m |       | -           | K   | X   | +     | +  |      | X    | XĽ        | Χŀ≻  | śΗŻ  |
| 100 | 4901727601371 | 11111777                              | 小田田水        | Kat        | 7160   | ml      |       | -           | K   | X   | +     | +  |      | X    | хľ        | ъĸ   | ŚŀŻ  |
| 101 | 4901727601364 | 11111777                              | 4 化粧水       | atiz       | 160m   | 1       |       |             | K   | ŏ - | +     | +  |      | X    | Χľ        | SIX  | ŚŀŻ  |
| 102 | 4901727601357 | 1010777                               | M 化粧水       | Lat        | 160    | n l     |       |             | ŏ   | ŏ   | +     | 1  |      | ŏ    | ŏľ        | 5 C  | stč  |
| 103 | 4901525001397 | スキンライフ                                | 句のふんえ       | り法自        | 顧請替用   | 180m    | 1     |             | ŏ   | ŏ   | 1     | +  |      | ŏ    | ŏ         | 51č  | stč  |
| 104 | 4901301210609 | 花干サクセスカ                               | 7- 21       | 11 [       | A      |         | -     | -           | ŏ   | ŏ   | +     | 1  |      | ŏ    | ŏli       | 5 C  | ŚŔ   |
| 105 | 4901301250889 | 花王ドオレ開酸                               | 水しっとり       | 訪林 1       | 180ml  |         |       | -           | ŏ   | ŏ   | 1     | +  |      | ŏ    | ŏli       | δlč  | STČ  |
|     |               |                                       |             |            | 111    |         |       |             |     |     |       |    |      |      |           |      | 1    |

POWER<sup>®</sup>操作テキスト 一括編集・応用編

29. 【棚割モデル別、店舗(または企業)別に確認する】 棚割モデルごと、店舗ごとに取扱い商品を確認する他に、棚 割モデル・店舗の両方を表示して、どの店舗にどの棚割モデ ルがあり、何の商品があるのかもまとめて確認できます。

「出力基準」に棚割モデルを基準にして表示する場合は「棚 割モデル情報」を、店舗(企業)を基準にして表示する場合 は「店舗(企業)」を選択します。

- 30. 「出力基準」の選択により、下の「一覧表示」は「一覧表示 (店舗/企業)」か「一覧表示(モデル)」が表示されるため、チェックボックスを有効にします。
- 31. [プレビュー] で確認します。

32. 問題なければ「出力先」を選択して、印刷やExcel出力を行ないます。

プレビューや出力時に「棚割モデル割付を設定していないモ デルが存在します。棚割モデル割付をおこなってくださ い。」画面が表示された場合は、[OK]を押下して棚割モデ ル割付の設定を行なってください。 詳細は42ページ 20~26を参照してください。

## ■追加変更集計表

複数の棚割モデル同士を比較して、追加、削除、位置変更などの変更情報を一覧で確認できます。 また、店舗(または企業)の情報も同時に出力できるため、星取表に変更情報を追加した形式で確認、出力が可能です。

追加変更一覧表は棚割モデルを1対1で比較して追加、削除などの変更内容を1組み合わせ1ファイル(またはExcel出力時1シート)に 出力しますが、この追加変更集計表は複数棚割モデルを1対1で比較した変更内容を、複数組み合わせ分1ファイル(またはExcel出力 時1シート)に出力できます。

| ſ |               | ) =       |                                              |                    | 相POWER |                        |
|---|---------------|-----------|----------------------------------------------|--------------------|--------|------------------------|
|   | 相害明果作         | 帳票作成      | マスター                                         | メンテナンス             | データ移行  | 🚯 ログ情報 📑 ウィンドウト 🤣 ヘルブ・ |
|   | 一括出力<br>(這加変更 | )<br>被合出力 | <b>王王</b> 王王王王王王王王王王王王王王王王王王王王王王王王王王王王王王王王王王 | <b>月</b><br>詳細設定 - |        |                        |
|   | 棚割帳票          |           | 集計帳票                                         | 詳細設定               |        |                        |
|   |               |           |                                              |                    |        |                        |

| 1000-74年計奏<br>通加変更集計奏<br>未登研売局<br>最高からログ<br>ブライスカード |                                               |
|-----------------------------------------------------|-----------------------------------------------|
|                                                     | 新安二世記支援でします。<br>新安二世記支援でします。<br>時に表示する事ができます。 |

| 推測モデル/音報                                     |                    |
|----------------------------------------------|--------------------|
| 棚割モデル情報を選択します。                               | (棚割モデル選択(出)) 0     |
|                                              |                    |
| 塩水可能項日 二//項日(金本)<br>全て 通語<br>連番 商品名          |                    |
| 第11車<br>取扱数<br>取扱主                           |                    |
| 荷品曲隊<br>パ−3−ド<br>パ−3−ド(P)                    | 基準商品情報             |
| 共通稿品コトト。<br>プライン・トコート。<br>原見名 前期論            | (基本情報) 🗸           |
| 商品力ナ名<br>短縮品名 クリア                            | 出力基準               |
| 規格名<br>規格力ナ名                                 | 棚割モデル情報            |
| 標準価格<br>売価<br>原価                             | 🔄 一覧表示(店舗)         |
| 商品サイズ                                        | 詳細設定(I) 共通設定(U)    |
| <u>與行</u> * 1                                | → 分析設定(1)          |
| メインタイトル F サブタイトル                             | F                  |
| 追加変更集計表 明細出力順<br>マページ<br>たまりは                | 設定保存(お気に入り)(点)     |
| 出力先                                          | フォント設定(E) ページ設定(G) |
| ● プリンター ○ Excel(xis)<br>● PDE   ● Excel(xis) | ブレビュー(Y) ブリンター設定(E |
| (*) PDF (*) Excel (xlsx)                     |                    |

| 御割七ナル/鴬沢(日)                         |            |           | 「棚割モデル」  | 欄割モデル選択(比較)(以) |              |  |  |  |  |  |
|-------------------------------------|------------|-----------|----------|----------------|--------------|--|--|--|--|--|
| カテゴリー 店舗 棚書                         | モデル種別 展開開始 | 欄割モデル名称 作 | 成者 カテゴリー | 店舗 欄割モデル種別     | 展開開始 棚割モデル名称 |  |  |  |  |  |
| 4                                   | III        | 5117(0)   | •        | (III)          |              |  |  |  |  |  |
| 18/00(8/ 19/02)<br>19成日付 2020/10/2: |            | 507(g)    |          |                | ( t)         |  |  |  |  |  |
| 順番 カテゴリー                            | 店舗 棚割モデル種  | 別展開開始相    | 謝割モデル名称  | 作成者氏名 更新日      | ファイル         |  |  |  |  |  |
|                                     |            |           |          |                |              |  |  |  |  |  |
|                                     |            |           |          |                |              |  |  |  |  |  |
|                                     |            |           |          |                |              |  |  |  |  |  |

- 表示している棚割モデルがあれば、すべて閉じます。
   [帳票作成] タブ-[集計帳票] をクリックします。
   集計帳票ウィンドウが表示されます。
- [基本]タブー覧より「追加変更集計表」をクリックして選択し、[選択]をクリックします。

参考 帳票名をダブルクリックしても設定画面を表示させることが できます。

比較する棚割モデルを選択します。
 [棚割モデル選択]をクリックします。

4. 棚割モデル情報画面で、どの棚割モデル同士を比較させるかの組み合わせを作成します。

[棚割モデル選択]からは、基準となる棚割モデルを選択します。陳列変更前と変更後の棚割モデルを比較する場合であれば、変更後の新しく編集した棚割モデルをこちらに呼出し、選択します。

## 参考

作成日付を 元に自動で組み合わせを作成する場合は、作成 日付を指定し [過去モデル] をクリックすると、指定した日 付を元に直近過去の棚割モデルを自動で検索し組み合わせを 設定します。 画面下部に作成された組み合わせを確認し、 「棚割モデル情報」画面は、横にずらしておくか [閉じる] で閉じます。

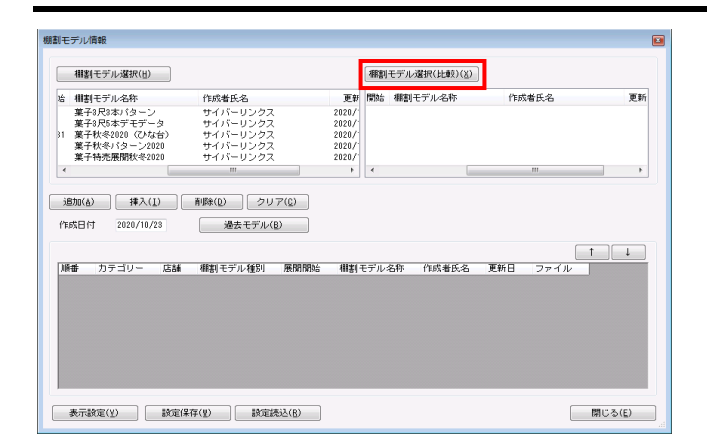

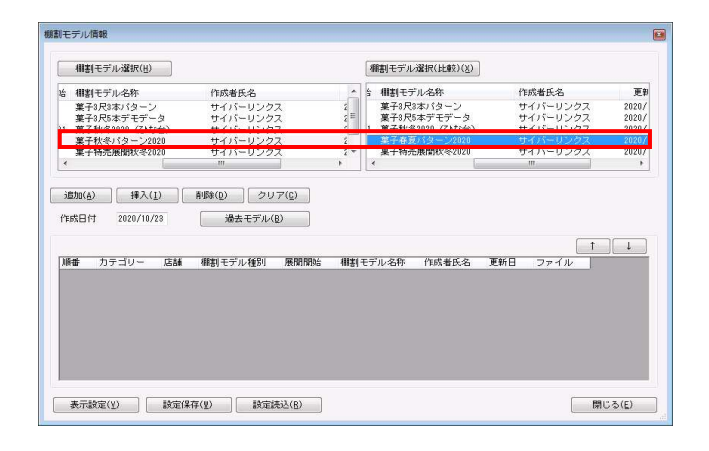

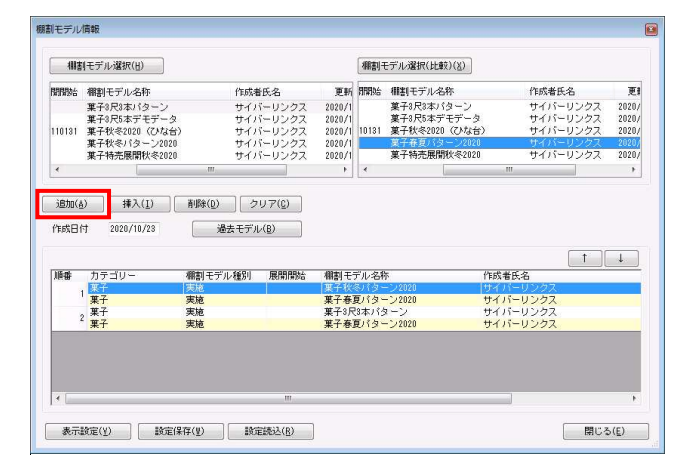

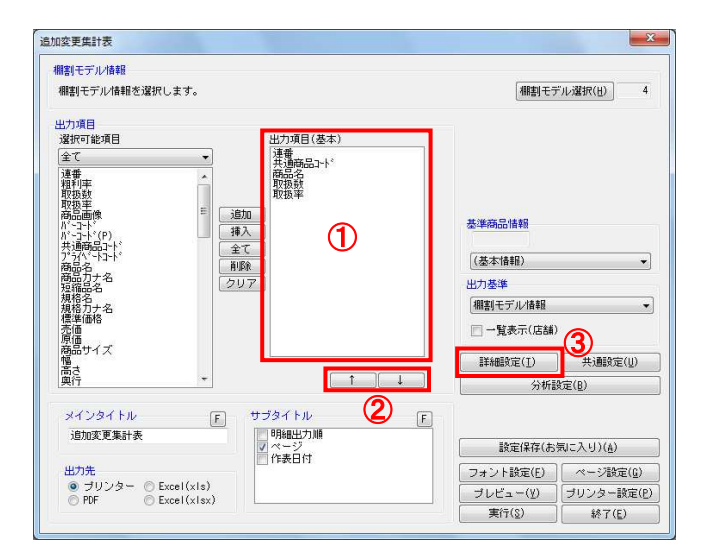

#### ・応用編 ・応用編

5. [棚割モデル選択(比較)]には、比較対象の棚割モデルを 選択します。陳列変更前の古い棚割モデルをこちらに呼出 し、選択します。最大パターンと比較する場合は、こちらに 最大パターンの棚割モデルを選択します。

- 6. [棚割モデル選択] 一覧内の棚割モデルをクリックします。
- [棚割モデル選択]で選択した基準の棚割モデルと比較する 棚割モデルを[棚割モデル選択(比較)]一覧よりクリック して選択します。

[追加]をクリックします。
 画面下部に組み合わせた棚割モデルが表示されます。

「棚割モデル情報」画面は横にずらしておくか、非表示にしたい場合は[閉じる]で閉じてください。

| 参考<br>組み合わせ<br>存]より保<br>より呼出し<br>詳細は39ペ | た棚割モデルを残しておる<br>存できます。保存した組み<br>て同じ棚割モデルで作成す<br>ージ 10をご確認ください | をたい場合は、[設定保<br>み合わせは[設定読込]<br>することができます。<br>。 |
|-----------------------------------------|---------------------------------------------------------------|-----------------------------------------------|
| ★示談定(⊻)                                 | ""<br>設定條存(¥) 設定読込(B)                                         | ト<br>閉じる(E)                                   |

確認したい内容を「出力項目(基本)」に設定します。
 左側「選択可能項目」内の確認したい項目をダブルクリックして、出力項目内に設定します。また、「出力項目(基本)」内に不要な項目があった場合は、項目名をダブルクリックして削除します。(①)

参考 キーボードのShiftキー、Ctrlキーを押しながら項目をクリ ックすると範囲選択、複数選択できます。選択後[追加] をして出力項目内に設定します。

- 出力項目の順番を変更するには、順番を変更したい項目をク リックした後、[↑]で上に移動、[↓]で下に移動しま す。(②)
- 11. [詳細設定] で、出力する際の順番やタイトル、変更内容の 設定を行ないます。(③)

| *細設定                                          | × |  |  |  |  |  |  |
|-----------------------------------------------|---|--|--|--|--|--|--|
| 詳細設定明細一覧出力                                    |   |  |  |  |  |  |  |
| オブション設定                                       |   |  |  |  |  |  |  |
| 商品画像出力時、力タログ画像を優先して出力する                       |   |  |  |  |  |  |  |
| ☑ 備考列を出力する(5桁以上の余白が右側に存在する場合のみ) ☑ 家更内容凡例を出力する |   |  |  |  |  |  |  |
|                                               |   |  |  |  |  |  |  |
|                                               |   |  |  |  |  |  |  |
|                                               |   |  |  |  |  |  |  |
| 明編使用行数(画像/パーコード出力時は無視)                        |   |  |  |  |  |  |  |
| 1 〜 関連する項目は自動で1列にまとめて出力します。                   |   |  |  |  |  |  |  |
| 明細出力順                                         |   |  |  |  |  |  |  |
| ① 共通商品コート*                                    |   |  |  |  |  |  |  |
| ◎ 未設定                                         |   |  |  |  |  |  |  |
| 欄割モデルタイトル                                     |   |  |  |  |  |  |  |
| 欄割モデル名称 ∨                                     |   |  |  |  |  |  |  |
| - 変更内容                                        |   |  |  |  |  |  |  |
| 変更区分は出力内容とソート順                                |   |  |  |  |  |  |  |
| ☑ 追加 ◎ 1                                      |   |  |  |  |  |  |  |
|                                               |   |  |  |  |  |  |  |
|                                               |   |  |  |  |  |  |  |
| 設定(S) 取消(E)                                   |   |  |  |  |  |  |  |
|                                               | _ |  |  |  |  |  |  |

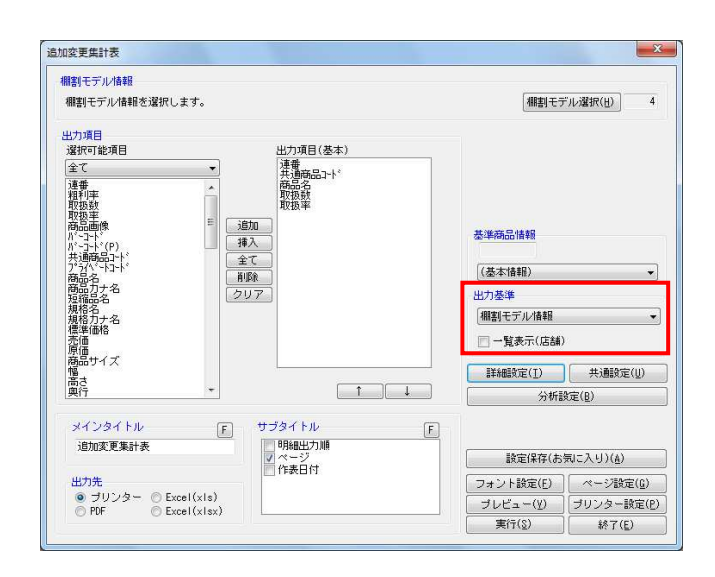

- **りのいとれ**。操作テキスト 一括編集・応用編
- 12. 必要内容を選択し、設定します。

「明細出力順」 商品一覧を出力する際の順番を設定します。最大2つまで設 定できます。

「棚割モデルタイトル」 連番(数字)か棚割モデル名称かを選択します。

「店舗」 店舗出力時に店舗の名称か、コードか、その両方を出力する かを選択します。

「変更内容」 どんな比較結果を出力するかを選択します。それぞれチェッ クボックスを有効にした内容を出力します。 「ソート順」より変更内容の表示順を指定できます。 「ソート順」が「1」の変更区分の商品が最初に表示されま す。

【追加変更の一覧を出力する】
 選択した棚割モデルの比較結果を一覧表示します。店舗などの棚割分類の内容は出力しません。

「出力基準」を「棚割モデル情報」にします。 「一覧表示(店舗または企業)」は無効のままにしておきま す。

### 参考

「出力基準」に「店舗」や「企業」などのほかに、「棚割階 層分類」を選択できます。希望する棚割(階層)分類が表示 されていない場合は、一度星取表を終了し、画面左上の棚P OWERボタン(丸ボタン)より[環境設定]を選択し、 [基本設定(2)]内の「棚割モデル割付」で希望の棚割 (階層)分類を選択し設定してください。

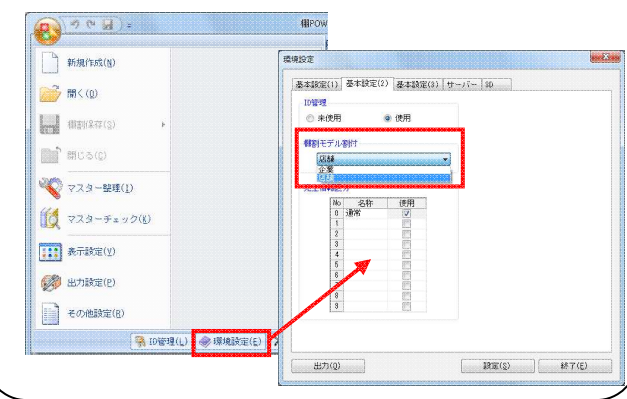

| 加変更                                                | 更集                         | 計表                                                  |                                                |                                                                                 |     |                                  |                 | 10              | 9.1.·              | ->-              | - 92     |
|----------------------------------------------------|----------------------------|-----------------------------------------------------|------------------------------------------------|---------------------------------------------------------------------------------|-----|----------------------------------|-----------------|-----------------|--------------------|------------------|----------|
| 変更内容                                               | 連番                         | 共通商。                                                | B⊐-F,                                          | 商品名                                                                             | 取损数 | 取扱率                              | ヘルスケア3尺4本パターン春夏 | ヘルスケア4尺1本パターン音夏 | ヘルスケア4尺3本パターン2015音 | ミヘルスケア4尺3本パターン春夏 | <b>-</b> |
| 追加                                                 | 1                          | 45                                                  | 052415                                         | LC スキンコンディショナー 125ml                                                            | 1   | 25.00                            | 0               |                 | 2                  | +                |          |
| 追加                                                 | 2                          | 49                                                  | 783742                                         |                                                                                 | 1   | 25.00                            | 0               |                 |                    |                  |          |
| 退加                                                 | 4                          | 3014260                                             | 320997                                         | ジレット サテンケアシェーブリオヤアニア 70°                                                        | + + | 25 00                            | -               | -               |                    | ă i              |          |
| 建加                                                 | 5                          | 4513574                                             | 008748                                         | 四季折々 標油トニックリンスインSP 400m 1                                                       | ź   | 50.00                            | -               | 0               | 0                  | × 7              | 2        |
| 追加                                                 | 6                          | 4515061                                             | 043300                                         | B&Cラボディスボステローション165ml                                                           | 1   | 25.00                            |                 | 0               | -                  |                  |          |
| 追加                                                 | 7                          | 4515061                                             | 140290                                         | AA リップジェル アロエレモン 12.5g                                                          | 1   | 25.00                            | 0               |                 |                    |                  |          |
| 追加                                                 | 8                          | 4901080                                             | 534316                                         | アース製薬バスロマン ももの葉680g                                                             | 1   | 25.00                            |                 |                 |                    |                  |          |
| 進加                                                 | 9                          | 4901080                                             | 534/12                                         | アース製薬バスロマン ション680g                                                              | 1   | 25.00                            |                 |                 |                    | 9 1              |          |
| 追加                                                 | 10                         | 4901080                                             | 534910                                         | 77025 56808                                                                     |     | 25.00                            | -               | -               | - 1                | 울티 !             |          |
| 10.40                                              | 17                         | 4901080                                             | 207111                                         |                                                                                 | + + | 25.00                            | -               | 100             |                    | 4                | -        |
| 12,00                                              | 12                         | 4001301                                             | 213204                                         | 8 × 4 // 0 / - 7 7 / - 9 / / 7 / 1 35 /                                         | 1   | 25 00                            | -               | ~               | 0                  |                  |          |
| 退加                                                 | 14                         | 4901301                                             | 213310                                         | 花王Mピオレ 毛穴バック 単10枚                                                               | 1 1 | 25 00                            |                 | -               |                    | <u>a</u>         |          |
| 自加                                                 | 15                         | 4901301                                             | 235886                                         | ニペアリップウォータリングリップナイトバック7ml                                                       | 1   | 25.00                            | -               |                 | 0                  | × ,              |          |
| 追加                                                 | 16                         | 4901301                                             | 237163                                         | バブ 胡蝶蘭の香り 20錠                                                                   | 1   | 25.00                            | 10              | 1.2             |                    |                  | 1        |
| 追加                                                 | 17                         | 4901301                                             | 286833                                         | メンズビオレ 薬用アクネケア洗師 130g                                                           | 3   | 75.00                            |                 | 0               | 0                  | 0                | 3        |
| 追加                                                 | 18                         | 4901301                                             | 287281                                         | メンズビオレ栗用デオドラントホティシートCO32枚                                                       | 2   | 50.00                            | -               | 0               | -                  | 0 7              | 2        |
| 16.7日                                              | 19                         | 4901417                                             | 607089                                         | KHPビュアな美泡が出てくる洗除料150ml                                                          | 1   | 25.00                            |                 |                 | 0                  |                  |          |
| 10.1-                                              | 20                         | 4901417                                             | 0/3000                                         | ナイーフ 来用ホワイトフるおい洗顔 150g                                                          | + + | 25.00                            | 18              | -               | +                  | + +              | -        |
| 追加                                                 |                            | 4901417                                             | 109240                                         | 海のうるのい湯 コンティンヨナー語管用 420ml                                                       |     | 25.00                            | 19              |                 | 8                  |                  |          |
| 追加                                                 | 21                         | 4001477                                             |                                                |                                                                                 | -   | 1 20.00                          | 1               | -               | 124                |                  |          |
| 追加<br>追加<br>追加                                     | 22                         | 4901477                                             | 601364                                         | /11/11/22/2M 化粧水 a かえ1.6.0 m l                                                  | 1 1 | 1 25 00                          | 11              |                 | 1.1.1.1            | <u> </u>         |          |
| 追加<br>追加<br>追加                                     | 22 23 24                   | 4901477<br>4901727<br>4901872                       | 601364<br>356690                               | の単数<br>JUJU7ク7M 化粧水画かえ160ml<br>マシェリ ムコンディショナーイRN 380ml                          | 1   | 25.00                            | 0               | -               |                    |                  |          |
| 追加<br>追加<br>追加<br>追加                               | 21<br>22<br>23<br>24<br>25 | 4901477<br>4901727<br>4901872<br>4901872            | 601364<br>356690<br>830879                     | プロプロアクアM 化粧水☆かえ160ml<br>マシェリ Aヨンディショナー <r> 380ml<br/>シーブリーズ スーパークールスプレー 90g</r> | 1   | 25.00<br>25.00<br>25.00          | 0               |                 |                    |                  |          |
| 追加<br>追加<br>追加<br>追加<br>追加<br>追加<br>追加<br>追加<br>追加 | 22<br>23<br>24<br>25<br>26 | 4901477<br>4901727<br>4901872<br>4901872<br>4901872 | 060183<br>601364<br>356690<br>830879<br>669557 | ☆11月10日の100000000000000000000000000000000                                       | 1   | 25.00<br>25.00<br>25.00<br>25.00 | 0               |                 |                    |                  |          |

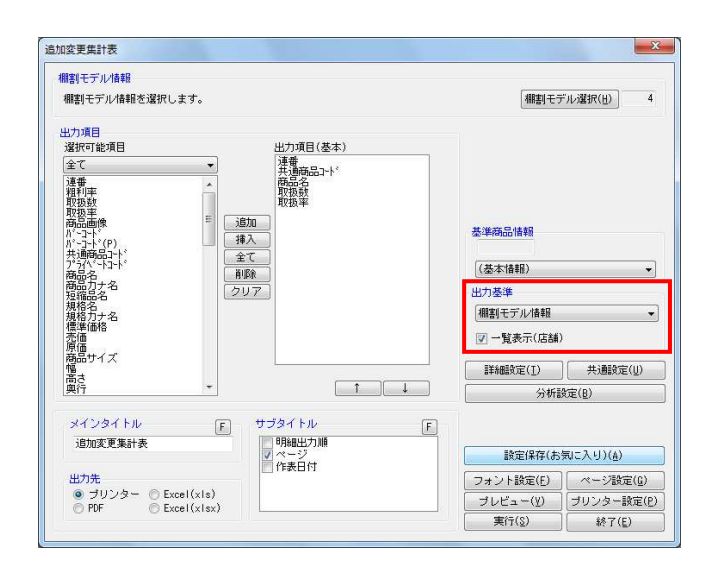

| 2000       | を史  | 集計表           |            |               |        |            |            |          |           |      |      |     |       |          |       |      |       |       |                 |      |               |               |       |               |       |
|------------|-----|---------------|------------|---------------|--------|------------|------------|----------|-----------|------|------|-----|-------|----------|-------|------|-------|-------|-----------------|------|---------------|---------------|-------|---------------|-------|
| 変更内容       | 達香  | 共通商品コード       |            |               |        | 1          | 商品名        | 5        |           |      |      |     | 取扱製   | 2 4      | 奴扱率   | へ東京店 | ル新横浜市 | グ名古屋は | 「京都店            | へ東京店 | い名古屋店         | ケ新大阪は         | 4」広島店 | い小倉店          | く新港市市 |
| 追加         | 1   | 45052415      | LC スキン:    | コンディ          | 2      | -te        | 1          | 2 5      | i m i     | _    | _    |     | <br>  | 4        | 25.00 | 0    | 8     | 18    | 0               |      | <u> </u>      | -             | -     | ť             | -     |
| 追加         | 2   | 49783742      | LC 779-    | -SD-          | -シ:    | 12         | 12         | 5 m      | 11        |      |      |     | 3 3   | 4        | 25.00 | C)   | 0     | Ø     | 0               |      |               |               | 2     |               |       |
| 追加         | 3   | 3014260296650 | ジレット サ     | テンケフ          | 2      | c-7        | 17         |          | ラル        | - 7  | 0    | 2   | _     |          | 31.25 |      |       |       |                 | _    |               |               | -     | -             | _     |
| 堤70        | 4   | 3014260320997 | 2 UV 1 7   | 1277          | 2      | <u></u> Z  | 17.        | 22       | $=\gamma$ | -    | 0    | 2   | -     | 2        | 31.25 | 4    | -     | -     | $\leftarrow$    | -    | 1             | -             |       | ~             | ~     |
| UN EL      | 6   | 4515061043300 | 日本(二十十二)   | A T T T       | 14     | 120        | 33         | 16       | 5 m       | 00   | m    |     |       | 1        | 31 25 | -    | -     | -     | -               | ×    | X             | X             | *     | 8             | 2     |
| 18 10      | 1 Ž | 4515061140290 | 4 4 U 1 7  | CT IL         | 4      | TTL        |            |          | 2         | 5 0  |      | _   | <br>  | í        | 25 00 | 0    | 0     | 18    | 0               | 2    | 2             | 2             | 2     | -             | -     |
| 16 10      | á   | 4901080534316 | アース製業パン    | 2071          | /      | 1.1.0      | <b>*</b> 6 | 8.0      | 0         | ~ *  | -    |     |       |          | 31 25 | 1    | ~     | 100   | ~               |      |               | -             | -     | +             | -     |
| 追加         | 9   | 4901080534712 | アース製業パン    | スロマン          | / 5    | ション        | 68         | 0 0      |           |      |      |     | 1 3   | 5        | 31.25 |      |       |       |                 |      |               | _             |       |               |       |
| 是加         | 10  | 4901080534910 | パスロマン      | 445           | 6 8    | 30 g       | 6.50       |          | 1         |      |      |     | 3 3   | 5        | 31.25 |      |       |       |                 |      |               |               |       |               |       |
| 追加         | 11  | 4901080535115 | アース製薬パン    | スロマン          | 1 7    | 3-19       | -2.        | -1       | 85        | 0 2  | 8    |     |       | 5        | 31.25 |      |       |       |                 |      |               |               |       |               |       |
| 這70        | 12  | 4901301207111 | メンズビオレ     | 與快力           | 7      | $(\nu -$   | P          | 51       | - 77      |      | 01   | ×   |       | 5        | 31. Z | 4    |       | -     |                 | 0    | 0             | 0             | 0     | 0             | -     |
| <u>堤70</u> | 13  | 4901301213204 | 8 × 4/179- | -221          |        | 11         | Ŧ2         | 13       | 792       | 18   | 5    | 2   |       | 4        | 12.50 | -    | -     | -     | -               | -    | $\rightarrow$ | -             | -     | - 19          | 0     |
| 15 /10     | 14  | 4901301213310 | REAL TH    | - D//         | 193    |            | 10         | ÷,       |           | an A | 7.   |     | -     | 2        | 12 5/ | -    | -     | -     |                 |      | $\rightarrow$ | -             |       | -             | 2     |
| ie to      | 16  | 4901201227163 | パラ 胡椒湯(    | 5±1           | 20     | 122        | 22         | 2.1      | 1-7 1     | 22   | 11   |     |       | 4        | 25 00 | 0    | 0     | 0     | 0               |      | -             | -             | +     | -             | 2     |
| 16 10      | 17  | 4901301286833 | メンズドオレ     | <b>第田</b> 7   | 273    | 177        | 法館         | 1        | 3.0       | 9    |      |     | <br>1 | 2        | 75 00 | 1    | 1     | 1×    | ~               | Ó    | 0             | 0             | 0     | 8             | ð,    |
| jē to      | 18  | 4901301287281 | メンズビオレ     | 家用デオ          | F F    | ラント        | 来学         | 12       | /-h       | C C  | 3:   | 2枚  | 1     | 5        | 62.50 |      |       | -     |                 | ō    | ō l           | ā             | Ô.    | δľ            | -     |
| ie to      | 19  | 4901417607089 | KHPL17     | 美泡力           | 出      | くる         | 洗顔:        | 解目       | 50        |      | -    |     | 3     | 2        | 12.50 |      |       |       | $\square$       |      | $\sim$        |               | -     | 1             | ð     |
| 追加         | 20  | 4901417673565 | ナイーブ 薬!    | 日本ワイ          | 1      | うるお        | い洗         | ā.,      | 15        | 0 8  |      |     |       | 4        | 25.00 | Q.   | Q     | Ø     | 0               |      |               | _             |       | _             |       |
| 這 70       | 21  | 4901417759245 | 海のうるおい     | 1 = L         | 171    | (ショ        | ナー         | 68 B     | 閉         | 42   | 0 r  | n I | -     | <u> </u> | 25.00 | Q    | 0     | 0     | 0               | _    |               |               | _     | _             | _     |
| - 堤辺       | 22  | 4901477060183 | 未登録        | /             | - 64 - |            |            | ~ ~      |           |      |      |     |       | 4        | 12.50 | 4    | -     | -     | $ \rightarrow $ | -    | $\rightarrow$ | $\rightarrow$ | -     | - 13          | 2     |
| 15 /0      | 23  | 4901/2/001304 | 303079     | M 10          | 817    | an'        | 21         | 00       | 20        | 0    |      |     |       | 2        | 25 00 | 0    | 0     | 6     | 0               |      | $\rightarrow$ | -             | -     | -             | -     |
| 10 10      | 24  | 4901072330090 | V-TU-T     | 7-1           | 2      | 2-1        | 77         | <u> </u> | 38        | 0 m  |      |     |       | -        | 25.00 | S    | 0     | w     | 10              | -    | $\rightarrow$ | -             | -     | +             | -     |
| 18 10      | 26  | 4902111669557 | #12 12     | 法相一           | 7 + -  | -1.        | 15         | ŏ .      |           | 0.0  | -    |     | -     | 1        | 25 00 | 0    | 0     | 18    | 0               |      |               | -             | +     | +             | -     |
| 12 10      | 27  | 4902111669946 | ユニリーパボ     | ZDV           | VIEL   | 軍軍百        | 1 17       | 21       | 1 48      | 0    |      |     |       | 2        | 12 50 |      |       | 1     | -               |      |               |               | -     | - 1           | 0     |
| 18 to      | 28  | 4902407040626 | STF 747    | TXX:          | 12     | 6板         | _          | -        |           | -    | _    |     | 1 1   | 2        | 12.50 |      |       |       |                 |      |               |               | 1     | 1             | бI    |
| jê ta      | 29  | 4902468226076 | 明色DETク     | 17 1          | 4      | ップフ        | *          | 4        | 15        | 0 m  | η I  |     |       | 2        | 12.50 |      |       |       |                 |      |               |               |       | \$            | ð.    |
| 追加         | 30  | 4936201053711 | ローランドド     | コクレン          | 12     | 193        | 0 g        |          |           |      | - 22 |     |       | 2        | 12.50 | 1    |       |       |                 |      | -             | -             |       | _             | 0     |
| 1 70       | 31  | 4971710383256 | メンスソフティ    | (t F          | 72     | 22         | 2 .        | スネ       | 1         | 3.0  | G    |     |       | 2        | 75.00 | 4    | -     | -     |                 | 9    | 9             | 9             | 91    | 웃는            | 2     |
| 1670       | 32  | 49/1/10/99/98 | メンスソフェ     | ( <u>t.</u> 7 | 2      | 7.7沃       | 88         | 15       | 50g       |      |      |     | 1     | 4        | 15.00 | 4    | -     | -     |                 | 0    | 0             | 0             | 0     | 0             | 2     |
| 期間         | 24  | 45062020      | 77-720     | 1 2 / 1       | 목      | 100-       | 124        | 7        | 1.9       | 0.   |      |     | -     | 4        | 0.00  | 1×   | ~     | 1×    | 1×              |      | $\rightarrow$ | -             | -     | -             | -     |
| 新楼         | 35  | 4513574007635 | 四季折点 法     | 57+-          | 7.1    | 14.1       | -7         | <u> </u> | 30        | 0.0  | -    |     | -     | ŧ۲-      | 0.00  | Îx   | 1 x   | Ê     | ŝ               |      |               | -             | -     | +             | -     |
| 新陸         | 36  | 4513574008595 | 四季折々 黒     | 「植シャ          | 1.7    | 7_         | 40         | 0.0      | 21        | •    |      |     |       | ĥ.       | 0.00  | ×    | ×     | X     | X               |      |               |               | -     | +             | -     |
| 前除         | 37  | 4513574008618 | 77-7 4     | シリン           | 17     | 11-        | 25         | 78       | P         | 4.0  | 0 r  | n I |       | 51       | 0.00  | t i  | 1     |       |                 | ×    | ×             | ×             | ×     | ×             |       |
| 前除         | 38  | 4513574009202 | 麗白 薬用洗師    | 原木イッ          | 17     | 207        |            |          |           | _    | _    |     | 3 3   | 2        | 0.00  |      |       |       |                 | ×    | ×             | x             | ×     | ×             |       |
| 創除         | 39  | 4513574011854 | ファーマアク     | - 81          | ette : | /1-        | ピン         | クシ       | シェル       | 2    | 20   | 2 0 | 1     |          | 0.00  |      |       |       |                 |      |               |               |       | $-\mathbf{I}$ | ×     |
| 創除         | 40  | 4513574012653 | 27-272     | ト 東月          | 12     | <u>-</u> E | 27         | 21       | 1-2       | 20   | g    |     | <br>  | 2        | 0.00  | 1    | -     |       |                 | _    | 1             |               | 1     | $-\mathbf{F}$ | ×     |
| 削除         | 41  | 45135/4013421 | T17 N2     | F79-          | -4     | ンエル        | さつ         | 3        | 191       | 7    | 6 :  | 5 g | 1 1   | 1        | 0.00  | 4    |       |       |                 | _    | _             |               | _     | _             | _     |
| 2011122    | 42  | 45135/4013438 | P 12F2     | 1-40          | 111    | 100        | 29         | 21       | 1         | 10   | 0    | 2   |       | 4        | U.00  | 4    |       | -     | 1               | -    |               | -             | 2     | -             | _     |

- ・ 「 ・ 応用編 ・ 応用編
- [プレビュー]で確認します。
   問題なければ「出力先」を選択して、印刷やExcel出力を行ないます。

15. 【追加変更の一覧に店舗(または企業)の内容を加えて出力 する】 星取表に追加変更の内容を追加した一覧を出力します。

「出力基準」に棚割モデルを基準にして表示する場合は「棚 割モデル情報」を、店舗(企業)を基準にして表示する場合 は「店舗(企業)」を選択します。

- 16. 「出力基準」の選択により、下の「一覧表示」は「一覧表示 (店舗/企業)」か「一覧表示(モデル)」が表示されるた め、チェックボックスを有効にします。
- [プレビュー]で確認します。
   問題なければ「出力先」を選択して、印刷やExcel出力を行ないます。

参考 プレビューや出力時に「棚割モデル割付を設定していない モデルが存在します。棚割モデル割付をおこなってくださ い。」画面が表示された場合は、[OK]を押下して棚割モ デル割付の設定を行なってください。 詳細は30ページ 20~26を参照してください。

以上で「棚POWER操作テキスト 一括編集・応用編」は終了です。